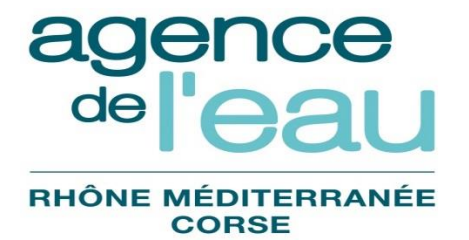

Unité des Systèmes d'Informations

# Manuel utilisateur Compte Client

| Version | Date         | Objet de la version                                              | Auteur      |
|---------|--------------|------------------------------------------------------------------|-------------|
| V1.0    | Janvier 2015 | Initialisation                                                   | Sully Group |
| V2.0    | Avril 2017   | Adaptation de l'application pour son<br>fonctionnement avec GBCP | Sully Group |
| V2.1    | Avril 2017   | Ajustement                                                       | Sully Group |

# Compte Client Sommaire

| 1.      | INTRODUCTION                                                                                     | 4  |
|---------|--------------------------------------------------------------------------------------------------|----|
| 2.      | PRESENTATION GENERALE                                                                            | 4  |
| 2.1.    | BUT DE L'APPLICATION                                                                             | 4  |
| 2.2.    | LES PROFILS UTILISATEURS ET LEURS HABILITATIONS                                                  | 4  |
| 2.3.    | ACCES A L'APPLICATION                                                                            | 4  |
| 3.      | GENERALITES                                                                                      | 5  |
| 31      | Recherche                                                                                        | 5  |
| 3.2     | LISTE DE RESULTATS                                                                               | 5  |
| 33      | BOUTONS ET ICONES                                                                                | 5  |
| 34      | ERGONOMIE                                                                                        | 5  |
| 3.5     | PRINCIPE DE FONCTIONNEMENT DES FENETRES DE RECHERCHE                                             |    |
| 3       | 3 5 1 Principe oénéral                                                                           | 6  |
| 3       | <ul> <li>Fonctionnement des critères de recherche</li> </ul>                                     | 7  |
| 3       | <ul> <li>Fonctionnement des différents icônes liés aux critères de recherche</li> </ul>          | 7  |
| 3       | <ul> <li>B.5.4. Fonctionnement des différents icônes liés au résultat de la recherche</li> </ul> |    |
| 4       | PIECE COMPTABLE                                                                                  | 9  |
| <b></b> |                                                                                                  |    |
| 4.1.    | Generalites                                                                                      | 9  |
| 4.2.    | GESTION DES PIECES COMPTABLES (GBCP)                                                             | 9  |
| 4.      | 1.2.1. Liste des pièces comptables (GBCP)                                                        | 9  |
|         | 4.2.1.1. Accessibilité                                                                           | 9  |
|         | 4.2.1.2. Enchainement                                                                            |    |
|         | 4.2.1.5. Liste des actions possioles                                                             | 10 |
| 4       | 127 Fiche d'une nièce de recettes (GRCP) · Onolet détail et émissions                            |    |
|         | 4.2.2. Accessibilité                                                                             |    |
|         | 4.2.2.2. Description de l'écran                                                                  |    |
|         | 4.2.2.3. Liste des actions possibles                                                             | 11 |
| 4       | 4.2.3. Fiche d'une pièce de recettes (GBCP) : Onglet encaissement                                | 11 |
|         | 4.2.3.1. Accessibilité                                                                           | 11 |
|         | 4.2.3.2. Description de l'écran                                                                  | 11 |
|         | 4.2.3.3. Liste des actions possibles                                                             | 12 |
| 4.      | 4.2.4. Fiche d'une pièce de recettes (GBCP) : Onglet recouvrement AC                             | 12 |
|         | 4.2.4.1. Accessibilité                                                                           |    |
|         | 4.2.4.2. Description de l'écran                                                                  |    |
| 1       | 4.2.4.5. Liste des actions possibles                                                             | 12 |
| 4.      | 4.2.5. Fiche a une piece de depenses (GBCP): Onglei liquidation                                  | 13 |
|         | 4.2.5.1. Accessionne                                                                             |    |
|         | 4.2.5.2. Description de l'écran                                                                  |    |
| 4       | 1.2.6. Fiche d'une nièce de dénenses (GBCP) : Onglet décaissement                                |    |
|         | 4.2.6.1. Accessibilité                                                                           |    |
|         | 4.2.6.2. Description de l'écran                                                                  | 14 |
|         | 4.2.6.3. Liste des actions possibles                                                             | 14 |
| 4.      | 4.2.7. Liste des interlocuteurs (GBCP)                                                           | 15 |
|         | 4.2.7.1. Accessibilité                                                                           | 15 |
|         | 4.2.7.2. Enchaînement                                                                            | 15 |
|         | 4.2.7.3. Liste des actions possibles                                                             | 16 |
| 4.      | 4.2.8. Fiche interlocuteur (GBCP)                                                                |    |
|         | 4.2.8.1. Accessibilité                                                                           |    |
|         | 4.2.8.2. Description de l'ecran                                                                  |    |
|         | 7.2.0.3. LIST UCS ACTIONS POSSIDICS                                                              |    |

| 4.3. GESTION DES PIECES COMPTABLES (AVANT GBCP)                                | 16 |
|--------------------------------------------------------------------------------|----|
| 4.3.1. Liste des pièces comptables (avant GBCP)                                |    |
| 4.3.1.1. Accessibilité                                                         |    |
| 4.3.1.2. Enchaînement                                                          |    |
| 4.3.1.3. Liste des actions possibles                                           |    |
| 4.3.1.4. Règles                                                                |    |
| 4.3.2. Fiche d'une pièce de recettes (avant GBCP) : Onglet détail et émissions |    |
| 4.3.2.1. Accessibilité                                                         |    |
| 4.3.2.2. Description de l'écran                                                | 19 |
| 4.3.2.3. Liste des actions possibles                                           | 19 |
| 4.3.3. Fiche d'une pièce de recettes (avant GBCP) : Onglet encaissement        | 20 |
| 4.3.3.1. Accessibilité                                                         | 20 |
| 4.3.3.2. Description de l'écran                                                | 20 |
| 4.3.3.3. Liste des actions possibles                                           | 20 |
| 4.3.4. Fiche d'une pièce de recettes (avant GBCP) : Onglet recouvrement AC     |    |
| 4.3.4.1. Accessibilité                                                         | 20 |
| 4.3.4.2. Description de l'écran                                                | 20 |
| 4.3.4.3. Liste des actions possibles                                           | 21 |
| 4.3.5. Fiche d'une pièce de dépenses (avant GBCP) : Onglet mandat              | 21 |
| 4.3.5.1. Accessibilité                                                         |    |
| 4.3.5.2. Description de l'écran                                                | 21 |
| 4.3.5.3. Liste des actions possibles                                           | 22 |
| 4.3.6. Fiche d'une pièce de dépenses (avant GBCP) : Onglet décaissement        |    |
| 4.3.6.1. Accessibilité                                                         | 22 |
| 4.3.6.2. Description de l'écran                                                | 22 |
| 4.3.6.3. Liste des actions possibles                                           | 22 |
| 4.3.7. Fiche interlocuteur (avant GBCP)                                        |    |
| 4.3.7.1. Accessibilité                                                         |    |
| 4.3.7.2. Description de l'écran                                                |    |
| 4.3.7.3. Liste des actions possibles                                           | 23 |

# 1. INTRODUCTION

Le présent document indique comment utiliser l'application Compta Client (CCL). Le manuel utilisateur est disponible par le menu <Aide> - <Manuel utilisateur>.

Manuel utilisateur

Pour utiliser l'application CCL, il est nécessaire de connaître le fonctionnement des applications sous Windows.

# 2. PRESENTATION GENERALE

## 2.1. But de l'application

## 2.2. Les profils utilisateurs et leurs habilitations

Les utilisateurs de l'application CCL peuvent avoir un seul rôle : le rôle de consultant.

Ce rôle est représenté par un profil type. Les profils déterminent des droits applicatifs dans le système et l'accès à certains menus, écrans ou fonctionnalités.

La gestion des accès aux fonctionnalités par les différents profils utilisateurs est paramétrée en utilisant les mêmes principes que ceux adoptés dans les autres applications « n-tiers » de l'Agence de l'Eau.

Le profil géré dans CCL est :

| Dénomination | Rôle                                                                     |
|--------------|--------------------------------------------------------------------------|
| Consultant   | Utilisateur qui peut consulter l'ensemble des tables et données figurant |
| OU           | L'application est accessible en consultation pour tous les utilisateurs. |
| cci-consult  |                                                                          |

## 2.3. Accès à l'application

Les pages de l'application Compte Client CCL se présentent toujours sous la forme de pages web :

- L'accès aux fonctionnalités de l'application se fait par les menus déroulants se situant dans la barre du haut (cf. schéma ci-après).

Les menus déroulants sont accessibles depuis n'importe quelle page de l'application.

| ACCUEIL    | GESTION | AIDE |
|------------|---------|------|
|            |         |      |
| Pièces com | ptables |      |

Cette documentation présentera les actions possibles.

# 3. Généralités

#### 3.1. Recherche

Lors des recherches :

- Pour certains critères, il est possible de saisir un opérateur via la LOV (Liste de valeurs) d'opérateurs.
- Pour les libellés, si il n'y pas d'opérateur, la recherche se fait automatiquement avec l'opérateur 'contient'.
- Si l'utilisateur renseigne plusieurs critères, les résultats retournés par la recherche sont ceux contenant l'ensemble des champs saisis.

#### 3.2. Liste de résultats

Les résultats de recherche sont présentés sous forme de tableau.

Pour faciliter la lisibilité du tableau, les couleurs de fond des lignes sont alternées, par exemple : les lignes impaires sur fond blanc, les lignes paires sur fond de dégradé de gris.

Les fonctionnalités de tri (icônes 🔄 , 🔼 et 🔽 en tête de colonne) permettent de réorganiser le tableau selon la colonne désirée.

#### 3.3. Boutons et icônes

Le bouton 'Retour', présent dans chaque écran, permet de revenir sur l'écran précédent sans validation des modifications en cours. Ce bouton est visible, quel que soit le profil de l'utilisateur connecté.

Le bouton 'Excel' présent sur une liste de résultats permet l'export dans un tableau Excel des enregistrements ramenés par la requête.

#### 3.4. Ergonomie

L'application « Compte Client » (CCL) utilise les règles d'ergonomie standard de l'agence de l'eau. Les écrans utilisés sont de deux types :

- les fenêtres de type « Liste de recherche ». Ces fenêtres permettent de sélectionner des informations et de les consulter sous forme de liste.
- les fenêtres de type « Fiche ». Ces fenêtres permettent de consulter des informations unitaires.

|                                                                                                    | Nom et profil<br>l'utilisateur co | de<br>Innecté                  |               |                         | Déconi<br>l'applic      | nexior<br>ation | n de              |
|----------------------------------------------------------------------------------------------------|-----------------------------------|--------------------------------|---------------|-------------------------|-------------------------|-----------------|-------------------|
| ACCUEIL GESTION AIDE                                                                                                    | 11                                |                                |               |                         |                         |                 | JULLY (ROLT_USER) |
| Auc                                                                                                    | cun résultat trouvé               |                                |               |                         |                         |                 |                   |
| Recherche des pièces comptables (GBCP)                                                                                                    |                                   |                                |               |                         |                         |                 |                   |
| B      N° d'interlocuteur :     [0005569]     P     Année :     N° de pièce :       Type d'interlocuteur :     © Recettes O Recettes O Dépenses Type de recette :     (Tous)       Ø Rechercher     Ø Accès aux pièces et leur historique (avant CBCP) | Y                                 |                                |               |                         |                         |                 |                   |
|                                                                                                    |                                   |                                |               |                         |                         | _               |                   |
| N° pièce Année exe. Type recette Année redev Date Date Date Date Containe Chânce Montai                                                                                                    | nt émis Reste à recouvrer         | Maitre Code<br>d'ouvrage cont. | Code<br>évèn. | Date édit. relance<br>1 | Date édit. relance<br>2 | Obs.            |                   |
| Total :                                                                                                    | 0.00 0.00                         |                                |               |                         |                         |                 |                   |
| Afficher 0 résultats                                                                                                    |                                   |                                |               |                         |                         |                 |                   |

E.

# 3.5. Principe de fonctionnement des fenêtres de recherche

## 3.5.1. Principe général

Ce paragraphe décrit le principe de fonctionnement des fenêtres de recherche utilisées dans cette application. Pour accéder à la fiche d'un élément, vous devez d'abord le trouver grâce à l'écran de recherche.

| te partie permet de l<br>herche s'effectue sa<br>herche s'effectue en | bréciser les critères de recherche. Si rien n'est saisi, la<br>ns critère. Si un ou plusieurs critères sont saisis, la<br>fonction de ces critères. | 2) Cliquez s<br>recherche c | ur ce bouton pour lancer<br>orrespondant à vos critèr | la<br>res |
|-----------------------------------------------------------------------|----------------------------------------------------------------------------------------------------|-----------------------------|-------------------------------------------------------|-----------|
|                                                                       |                                                                                                    |                             |                                                       | _         |
|                                                                       |                                                                                                    |                             |                                                       | ×         |
| Recherche in                                                          | terlocuteur                                                                                                    |                             |                                                       | _         |
| N° d'interlocuteur :                                                  |                                                                                                    |                             |                                                       |           |
| Nom interlocuteur :                                                   | veol                                                                                                    |                             |                                                       |           |
| N° SIREN :                                                            |                                                                                                    |                             |                                                       |           |
| 0 Bacharchar                                                          |                                                                                                    |                             |                                                       |           |
| P Rechercher                                                          |                                                                                                    |                             |                                                       |           |
|                                                                       |                                                                                                    |                             |                                                       |           |
| Afficher 20 💌 résulta                                                 | ıts                                                                                                    |                             |                                                       |           |
| N° d'interlocuteur 🗘                                                  | Nom interlocuteur                                                                                                    |                             | ♦ N° SIREN ♦                                          | >         |
| 0010075                                                               | VEOLIA EAU - CIE GEN DES EAUX                                                                                                    |                             | 57202552600409                                        |           |
| 0010698                                                               | VEOLIA EAU - CIE GEN DES EAUX                                                                                                    |                             | 57202552600656                                        |           |
| 0010186                                                               | VEOLIA EAU CIE GEN DES EAUX CENTRE RHONE LOIRE AUVERGNE                                                                                             |                             | 57202552600870                                        |           |
| 0010192                                                               | VEOLIA EAU - CIE GEN DES EAUX                                                                                                    |                             | 57202552601084                                        |           |
| 0010107                                                               | VEOLIA EAU CIE GEN DES EAUX DIR REGIONALE SUD                                                                                                    |                             | 57202552601191                                        |           |
| 0010720                                                               | VEOLIA EAU - CIE GEN DES EAUX STEP DE LA MARTINIERE                                                                                                 |                             |                                                       |           |
| 0010142                                                               | VEOLIA EAU CIE GEN DES EAUX                                                                                                    |                             | 57202552600102                                        |           |
| 0010012                                                               | VEOLIA EAU - CIE GEN DES EAUX CENTRE REGIONAL DE NICE                                                                                               |                             | 57202552601761                                        |           |
| 0010155                                                               | VEOLIA EAU - CIE GEN DES EAUX                                                                                                    |                             |                                                       |           |
| 0010235 C                                                             | cette partie de l'écran contient le résultat d                                                                                                    | le la                       | 57202552601852                                        |           |
| 0010033                                                               | recherche.                                                                                                    |                             | 57202552601522                                        |           |
| 0010200                                                               | VEULIA EAU - CIE GEN DES EAUX                                                                                                    |                             | 57202552601431                                        |           |
| 0010131                                                               | VEOLIA EAU - CIE GEN DES EAUX CENTRE ARC ALPINS                                                                                                    |                             | 57202552600086                                        |           |
| 0024012                                                               | VEOLIA EAU CIE GENERALE DES EAUX                                                                                                    |                             | 57202552600474                                        |           |
| 0033156                                                               | VEOLIA EAU - CIE GEN DES EAUX                                                                                                    |                             | 57202552600714                                        |           |
| 0043721                                                               | VEOLIA EAU - CIE GEN DES EAUX                                                                                                    |                             | 57202552600375                                        |           |
| 0056842                                                               | VEOLIA EAU - CIE GEN DES EAUX REGION CENTRE EST                                                                                                    |                             |                                                       |           |
| 0057340                                                               | VEOLIA EAU CIE GENERALE DES EAUX                                                                                                    |                             |                                                       |           |
| 0057341                                                               | VEOLIA EAU - CIE GEN DES EAUX                                                                                                    |                             |                                                       |           |
| 0061621                                                               | VEOLIA EAU COMPAGNIE GENERALE DES EAUX                                                                                                    |                             | 57202552610085                                        | _         |
| Résultats 1 à 20 sur 4                                                |                                                                                                    | 1                           | 2 3 > Dernier                                         | D         |
|                                                                       |                                                                                                    |                             |                                                       |           |
|                                                                       | z sur la 3) Le nombre de lignes trouvées                                                                                                    | (4) Important : la liste    | e obtenue peut être                                   |           |
| electionnez et clique                                                 |                                                                                                    | líz · ·                     |                                                       |           |
| electionnez et clique<br>iée pour aller sur l'é                       | cran de est précisé ici                                                                                                    | triée pour chacune d        | es zones affichées.                                   |           |

## 3.5.2. Fonctionnement des critères de recherche

L'application ne fait pas la distinction entre les majuscules et les minuscules.

Sur la plupart des critères de type Liste, une aide à la saisie est possible. Pour ce faire, il suffit de positionner le curseur de la souris sur la liste selectionnée et taper à l'aide du clavier les premiers caractères recherchés. La liste se réduit ainsi au nombre de choix correspondant à la saisie. Exemple en saisissant la lettre « C » du clavier dans la liste de type de recette :

| Type de recette : | (Tous)                                         |  |
|-------------------|------------------------------------------------|--|
|                   | CIL - RESEAUX DE COLLECTE - INDUSTRIES         |  |
|                   | CV - REDEVANCE DE POLLUTION DOMESTIQUE         |  |
| DE VINON SUR VERD | CVL - POLLUTION DOMESTIQUE RESEAUX DE COLLECTE |  |
|                   |                                                |  |
|                   |                                                |  |

Les lettres saisies sont supprimables avec la touche du clavier < Retour arrière>

#### 3.5.3. Fonctionnement des différents icônes liés aux critères de recherche

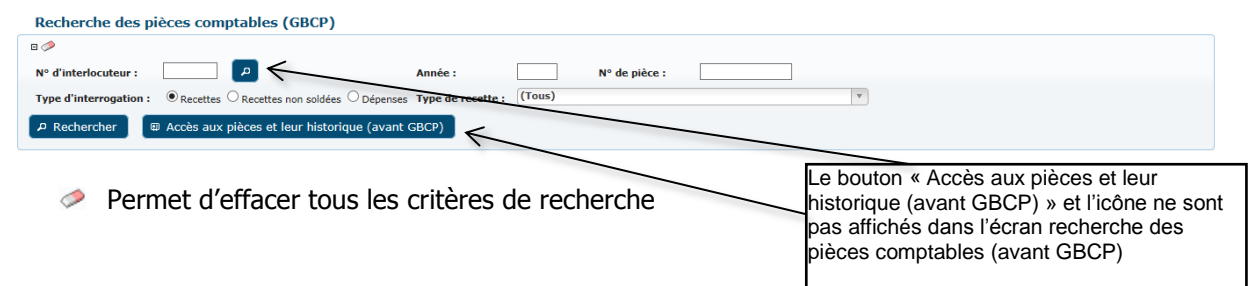

## 3.5.4. Fonctionnement des différents icônes liés au résultat de la recherche

| ACCUEIL GESTION                                                                                       | atrice DECLERCK 755 (ROLE_USER) |
|----------------------------------------------------------------------------------------------------|---------------------------------|
| Recherche des pièces comptables                                                                       |                                 |
|                                                                                                    |                                 |
| N° d'interlocuteur : 0001105 🔎 Année : N° de pièce :                                                  |                                 |
| Type d'interrogation :      Recettes      Recettes non soldées      Dépenses Type de recette : (Tous) |                                 |
| P Rechercher                                                                                          |                                 |
| N° d'interlocuteur : 0001105 Onm interlocuteur : COMMUNE DE CIVRIEUX                                  |                                 |
| N° 5IREN : 2101015100014                                                                              |                                 |
| Plus d'informations interlocuteur                                                                     |                                 |
|                                                                                                    | Excel                           |
| N° Année Type Année Date Date Date Montant Reste à Maître Code Code Date édit.                        | Date édit. Obs.                 |
| pièce exe. recette redev emission PEC echeance emis recouvrer d'ouvrage cont. even. relance I         | relance 2                       |
| Total: 0.00 0.00                                                                                      |                                 |
| Afficher 0 résultats                                                                                  |                                 |

Permet d'exporter, dans un fichier EXCEL, le résultat de la recherche **affichée** à l'écran. Pour exporter toutes les lignes trouvées, vous devez au préalable cliquer sur le choix « Tout ». Cette exportation est limitée au nombre de lignes affichable à l'écran.

ᅌ , 🔼 et 🔽 Permet de trier la liste des résultats par valeur ascendante ou descendante.

## 4. Pièce comptable

#### 4.1. Généralités

Dans l'application CCL, un gestionnaire va pouvoir visualiser les valeurs concernant une pièce comptable.

La gestion d'une pièce comptable va se présenter sous la forme de plusieurs écrans :

- Un écran de recherche des pièces comptables permettant la sélection d'une pièce comptable dans une liste résultante.
- Un écran de synthèse d'une pièce comptable permettant de consulter une pièce comptable.

#### 4.2. Gestion des pièces comptables (GBCP)

#### 4.2.1. Liste des pièces comptables (GBCP)

#### 4.2.1.1.Accessibilité

Cet écran est accessible pour tous les profils.

#### 4.2.1.2.Enchaînement

#### • Cliquez sur le menu Gestion / Pièces comptables

GESTION Pièces comptables /chue sur le nouve

#### L'écran suivant apparaît.

| CCL Compte ettent                                                                                                    |               |
|----------------------------------------------------------------------------------------------------|---------------|
| Recherche des pièces comptables (GBCP)                                                                                                    |               |
| □ 🏈<br>N° d'interlocuteur : 📃 🔎 Année :                                                                                                    | N° de pièce : |
| Type d'interrogation : <ul> <li>Recettes O Recettes non soldées O Dépenses</li> <li>Type de recette :</li> <li>Rechercher</li> <li>Accès aux pièces et leur historique (avant GBCP)</li> </ul> | (Tous) v      |

• Saisissez les critères de recherche, en cas de saisie du critère n° d'interlocuteur. L'écran suivant apparaît

| ACCUELL GESTION AIDE                                                                           |  |
|------------------------------------------------------------------------------------------------|--|
| Recherche des pièces comptables (GBCP)                                                         |  |
|                                                                                                |  |
| N° d'interlocuteur : 0029237 2 Année : N° de pièce :                                           |  |
| Type d'interrogation :  © Recettes O Recettes non solidées O Dépenses Type de recette : (Tous) |  |
| <i>P</i> Rechercher                 ⊕ Accès aux pièces et leur historique (avant GBCP)         |  |
| N° d'interlocuteur: 0029237 en Nom interlocuteur: TDS 73                                       |  |
| N° SIREN / NIC: 33953982700016                                                                 |  |
| Plus d'informations interlocuteur (GBCP)                                                       |  |

O Cliquez sur le bouton < Rechercher>. L'écran suivant apparaît

| ACCU                                                                           |                                                                                                    | and -                                                                                                    | IDE                                                                      | CCLC                                                          | ompte Clie                                                                                                  | ent D                                                                          | EZ-                                                                                    | 52                                                                                |                                                                        |                                                                            | 1                               |               |                         |                         |           | 8       |
|--------------------------------------------------------------------------------|----------------------------------------------------------------------------------------------------|----------------------------------------------------------------------------------------------------|--------------------------------------------------------------------------|---------------------------------------------------------------|----------------------------------------------------------------------------------------------------|--------------------------------------------------------------------------------|----------------------------------------------------------------------------------------|-----------------------------------------------------------------------------------|------------------------------------------------------------------------|----------------------------------------------------------------------------|---------------------------------|---------------|-------------------------|-------------------------|-----------|---------|
| Rec                                                                            | herche d                                                                                                    | es pièces                                                                                                    | comptab                                                                  | les (GBC                                                      | P)                                                                                                    |                                                                                |                                                                                        |                                                                                   |                                                                        |                                                                            |                                 |               |                         |                         |           |         |
| E 🥟                                                                            |                                                                                                    | -                                                                                                    | -                                                                        | -                                                             | -                                                                                                    |                                                                                |                                                                                        |                                                                                   |                                                                        |                                                                            |                                 |               |                         |                         |           |         |
| N° d'                                                                          | interlocuteu                                                                                                    | r: 00293                                                                                                    | 237 🔎                                                                    |                                                               |                                                                                                    | Année :                                                                        |                                                                                        | N° de                                                                             | pièce :                                                                |                                                                            |                                 |               |                         |                         |           |         |
| Туре                                                                           | d'interrogat                                                                                                    | tion:   Re                                                                                                    | ecettes O Re                                                             | cettes non sol                                                | dées 🔿 Dépen                                                                                                | nses Type de                                                                   | recette : (1                                                                           | rous)                                                                             |                                                                        |                                                                            |                                 | T             |                         |                         |           |         |
| PR                                                                             | echercher                                                                                                    | 🖽 Accè                                                                                                    | ès aux pièce                                                             | s et leur his                                                 | storique (ava                                                                                               | ant GBCP)                                                                      |                                                                                        |                                                                                   |                                                                        |                                                                            |                                 |               |                         |                         |           |         |
| _                                                                              |                                                                                                    |                                                                                                    |                                                                          |                                                               |                                                                                                    |                                                                                |                                                                                        |                                                                                   |                                                                        |                                                                            |                                 |               |                         |                         |           |         |
|                                                                                |                                                                                                    | 0000007                                                                                                    |                                                                          | Iom interlocu                                                 | teur TDS 7                                                                                                  | 3                                                                              |                                                                                        |                                                                                   |                                                                        |                                                                            |                                 |               |                         |                         |           |         |
| l° d'inte                                                                      | erlocuteur :                                                                                                    | 0029237                                                                                                    |                                                                          | ioni interioce                                                | iccui : 1007                                                                                                | 5                                                                              |                                                                                        |                                                                                   |                                                                        |                                                                            |                                 |               |                         |                         |           |         |
| N° d'inte<br>N° SIRE                                                           | erlocuteur :<br>N / NIC :                                                                                                  | 3395398270                                                                                                    | 00016                                                                    |                                                               |                                                                                                    | 5                                                                              |                                                                                        |                                                                                   |                                                                        |                                                                            |                                 |               |                         |                         |           |         |
| N° d'inte<br>N° SIRE<br>© Plus                                                 | erlocuteur :<br>N / NIC :<br>s d'informat                                                                                  | 3395398270<br>tions interlo                                                                                                    | 00016<br>ocuteur (GB0                                                    | CP)                                                           |                                                                                                    | 5                                                                              |                                                                                        |                                                                                   |                                                                        |                                                                            |                                 |               |                         |                         |           |         |
| N° d'inte<br>N° SIRE<br>@ Plus                                                 | erlocuteur :<br>N / NIC :<br>s d'informal                                                                                  | 3395398270<br>tions interlo                                                                                                    | ooona<br>ocuteur (GB0                                                    | CP)                                                           | icui i 1957                                                                                                 | 5                                                                              |                                                                                        |                                                                                   |                                                                        |                                                                            |                                 |               |                         |                         |           | C Excel |
| N° d'inte<br>N° SIRE<br>⊕ Plus                                                 | erlocuteur :<br>N / NIC :<br>s d'informat<br>N° pièce                                                                      | Année<br>exe.                                                                                                    | D0016<br>Docuteur (GBC                                                   | CP)<br>Année<br>redev                                         | Date<br>émission                                                                                            | Date PEC                                                                       | Date<br>échéance                                                                       | Montant émis                                                                      | Reste à<br>recouvrer                                                   | Maître<br>d'ouvrage                                                        | Code<br>cont.                   | Code<br>évèn. | Date édit.<br>relance 1 | Date édit.<br>relance 2 | Obs.      | C Excel |
| I° d'inte<br>I° SIRE<br>@ Plus                                                 | erlocuteur :<br>N / NIC :<br>s d'informat<br>N° pièce<br>0013613                                                           | 3395398270<br>tions interlo<br>Année<br>exe.<br>2015                                                                                            | Type<br>recette<br>RIN                                                   | CP)<br>Année<br>redev<br>2015                                 | Date<br>émission<br>14/09/2015                                                                              | Date PEC<br>21/09/2015                                                         | Date<br>échéance<br>15/11/2015                                                         | Montant émis<br>962.00                                                            | Reste à<br>recouvrer<br>0.00                                           | Maître<br>d'ouvrage<br>0029237                                             | Code<br>cont.<br>OJ             | Code<br>évèn. | Date édit.<br>relance 1 | Date édit.<br>relance 2 | Obs.      | C Excel |
| I° d'inte<br>I° SIRE<br>I Plus<br>DR<br>DR                                     | erlocuteur :<br>N / NIC :<br>s d'informat<br>N° pièce<br>0013613<br>0003263                                                | 0029237           3395398270           tions interlo           Année           exe.           2015           2015                               | D0016<br>Decuteur (GBC<br>Type<br>recette<br>RIN<br>RPI                  | CP)<br>Année<br>redev<br>2015<br>2014                         | Date<br>émission<br>14/09/2015<br>09/04/2015                                                                | Date PEC<br>21/09/2015<br>14/04/2015                                           | Date<br>échéance<br>15/11/2015<br>15/06/2015                                           | Montant émis<br>962.00<br>117.00                                                  | Reste à<br>recouvrer<br>0.00<br>117.00                                 | Maître<br>d'ouvrage<br>0029237<br>0029237                                  | Code<br>cont.<br>OJ<br>NV       | Code<br>évèn. | Date édit.<br>relance 1 | Date édit.<br>relance 2 | Obs.      |         |
| I° d'inte<br>I° SIRE<br>I° Plus<br>DR<br>DR<br>DR                              | erlocuteur :<br>N / NIC :<br>s d'informat<br>N° pièce<br>0013613<br>0003263<br>0003262                                     | 0029237           3395398270           tions interlo           Année           exe.           2015           2015           2015           2015 | D0016<br>D0016<br>D0016<br>D0016<br>Type<br>recette<br>RIN<br>RPI<br>RIN | CP)<br>Année<br>redev<br>2015<br>2014<br>2014                 | Date<br>émission<br>14/09/2015<br>09/04/2015<br>09/04/2015                                                  | Date PEC<br>21/09/2015<br>14/04/2015<br>14/04/2015                             | Date<br>échéance<br>15/11/2015<br>15/06/2015<br>15/06/2015                             | Montant émis<br>962.00<br>117.00<br>2 319.00                                      | Reste à<br>recouvrer<br>0.00<br>117.00<br>2 319.00                     | Maître<br>d'ouvrage<br>0029237<br>0029237<br>0029237                       | Code<br>cont.<br>OJ<br>NV<br>NV | Code<br>évèn. | Date édit.<br>relance 1 | Date édit.<br>relance 2 | Obs.      |         |
| N° d'inte<br>N° SIRE<br>(E) Plus<br>OR<br>OR<br>OR<br>OR                       | erlocuteur :<br>N / NIC :<br>s d'informat<br>N° pièce<br>0013613<br>0003263<br>0003262<br>0011321                          | Année           exe.           2015           2015           2015           2014                                                                | Type<br>recette<br>RIN<br>RIN<br>RIN                                     | CP)<br>Année<br>redev<br>2015<br>2014<br>2014<br>2013         | Date<br>émission<br>14/09/2015<br>09/04/2015<br>09/04/2015<br>08/09/2014                                    | Date PEC<br>21/09/2015<br>14/04/2015<br>14/04/2015<br>16/09/2014               | Date<br>échéance<br>15/11/2015<br>15/06/2015<br>15/06/2015<br>15/11/2014               | Montant émis<br>962.00<br>117.00<br>2 319.00<br>21 287.00                         | Reste à<br>recouvrer<br>0.00<br>117.00<br>2 319.00<br>2 086.00         | Maître<br>d'ouvrage<br>0029237<br>0029237<br>0029237<br>0029237            | Code<br>cont.<br>OJ<br>NV<br>NV | Code<br>évèn. | Date édit.<br>relance 1 | Date édit.<br>relance 2 | Obs.      |         |
| N° d'inte<br>N° SIRE<br>I Plus<br>OR<br>OR<br>OR<br>OR<br>OR<br>OR<br>OR       | erlocuteur :<br>N / NIC :<br>s d'informal<br>N° pièce<br>0013613<br>0003263<br>0003262<br>0011321<br>0000133               | Année           exe.           2015           2015           2014           2014                                                                | RIN<br>RIN                                                               | CP)<br>Année<br>redev<br>2015<br>2014<br>2014<br>2013         | Date<br><u>émission</u><br>14/09/2015<br>09/04/2015<br>08/09/2014<br>28/10/2014                             | Date PEC<br>21/09/2015<br>14/04/2015<br>14/04/2015<br>16/09/2014<br>05/11/2014 | Date<br>échéance<br>15/11/2015<br>15/06/2015<br>15/06/2015<br>15/11/2014               | Montant émis<br>962.00<br>1177.00<br>2 319.00<br>21 287.00<br>-14 315.00          | Reste à<br>recouvrer<br>0.00<br>117.00<br>2 319.00<br>2 086.00         | Maître<br>d'ouvrage<br>0029237<br>0029237<br>0029237<br>0029237            | Code<br>cont.<br>OJ<br>NV<br>NV | Code<br>évèn. | Date édit.<br>relance 1 | Date édit.<br>relance 2 | 0bs.      |         |
| N° d'inte<br>N° SIRE<br>I Plus<br>OR<br>OR<br>OR<br>OR<br>OR<br>OR<br>OR<br>OR | erlocuteur : :<br>N / NIC :<br>s d'informal<br>N° pièce<br>0013613<br>0003263<br>0003262<br>0011321<br>00001333<br>0007325 | Année         exe.           2015         2015           2015         2014           2014         2014                                          | Type<br>recette<br>RIN<br>RPI<br>RIN<br>RIN<br>RIN                       | CP)<br>Année<br>redev<br>2015<br>2014<br>2014<br>2013<br>2013 | Date<br><u>émission</u><br>14/99/2015<br>09/04/2015<br>09/04/2015<br>08/09/2014<br>28/10/2014<br>24/06/2014 | Date PEC<br>21/09/2015<br>14/04/2015<br>16/09/2014<br>05/11/2014<br>01/07/2014 | Date<br>échéance<br>15/11/2015<br>15/06/2015<br>15/06/2015<br>15/11/2014<br>15/08/2014 | Montant émis<br>962.00<br>117.00<br>2 319.00<br>21 287.00<br>-14 315.00<br>171.00 | Reste à<br>recouvrer<br>0.00<br>117.00<br>2 319.00<br>2 086.00<br>0.00 | Maître<br>d'ouvrage<br>0029237<br>0029237<br>0029237<br>0029237<br>0029237 | Code<br>cont.<br>OJ<br>NV<br>NV | Code<br>évèn. | Date édit.<br>relance 1 | Date édit.<br>relance 2 | 0bs.<br>@ |         |

## 4.2.1.3.Liste des actions possibles

| Elément de l'écran                                               | Description de l'action                                                                                                    |
|------------------------------------------------------------------|----------------------------------------------------------------------------------------------------|
| Bouton Accès aux<br>pièces et leur<br>historique (avant<br>GBCP) | Accès à l'écran de 'fiche Recherche des pièces comptables (avant GBCP)'                                                                                                |
| Hyperlien du<br>numéro pièce                                     | Accès à l'écran de ' <b>fiche pièce de recettes'</b> en consultation si L'interlocuteur de la pièce existe en tant que client dans le progiciel comptable SIREPA/GBCP. |
| Hyperlien du<br><u>numéro mandat</u>                             | Accès à l'écran de ' <b>fiche pièce de dépenses'</b> en consultation si L'interlocuteur de la pièce existe en tant que client dans le progiciel comptable SIREPA/GBCP. |
| ٩                                                                | Accès à l'écran de 'liste des interlocuteurs'                                                                                                    |
| Plus d'informations interlocuteur                                | Accès à l'écran de ' <b>fiche interlocuteur'</b>                                                                                                    |

## 4.2.1.4.Règles

Lors de la consultation de la fiche pièces recettes ou mandat, si l'interlocuteur de la pièce n'existe pas en tant que client dans le progiciel comptable SIREPA/GBCP. Sinon un pop-up s'ouvre :

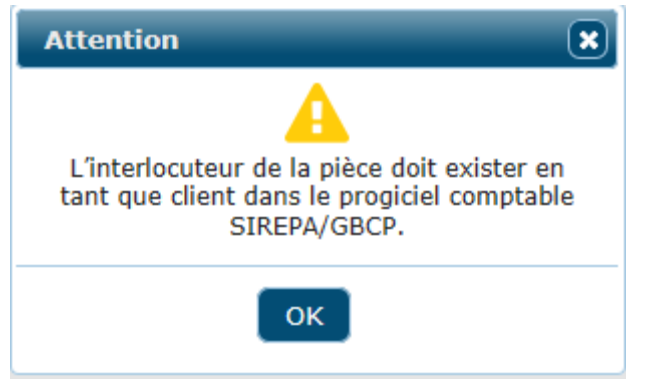

## 4.2.2. Fiche d'une pièce de recettes (GBCP) : Onglet détail et émissions

#### 4.2.2.1.Accessibilité

Cet écran est accessible:

> En consultation pour tous les profils

#### 4.2.2.2.Description de l'écran

#### L'écran se présente de la façon suivante :

| che pièce d                                                 | e recette                                  | (GBCP)                           |                        | Celle                                                                                                    | piece peut av    | ion un niscoriqu   |                    |               |             |          |             |
|-------------------------------------------------------------|--------------------------------------------|----------------------------------|------------------------|----------------------------------------------------------------------------------------------------|------------------|--------------------|--------------------|---------------|-------------|----------|-------------|
| étail et émissi                                             | on Encai                                   | ssements                         | Recouvre               | ment AC                                                                                                    |                  |                    |                    |               |             |          |             |
| Redevable :                                                 | 0029237                                    |                                  |                        |                                                                                                    |                  |                    |                    |               |             |          |             |
| Nom :                                                       | TDS 73                                     |                                  |                        |                                                                                                    |                  |                    |                    |               |             |          |             |
| Adresse :                                                   | Lieu-Dit les Us                            | ines                             |                        |                                                                                                    |                  |                    |                    |               |             |          |             |
| Code postal :                                               | 73240 Bur. di                              | ist : GRESIN                     | 1                      |                                                                                                    |                  |                    |                    |               |             |          |             |
| ype de recette                                              | RIN Compt                                  | te comptable                     | : 757411 D             | iv.: Conventio                                                                                                    | n: 0000          |                    |                    |               |             |          |             |
| bservations :                                               | Redevance                                  | des industries                   | - 2015                 |                                                                                                    |                  |                    |                    |               |             |          |             |
| iste des émissi                                             | ons:                                       |                                  |                        | And the design of the second second sec | Mashart          | Annanta áni        |                    |               |             |          | daraharah d |
|                                                             | 164 a                                      |                                  |                        | Annee de                                                                                                    | Montant          | Acompte emis       | Solde (N) Année Ro | V Montant Rdv | Taux Mo     | (N+1)(E) | titre (€)   |
| Année R<br>d'exercice                                       | éférence du<br>titre                       | Date<br>d'émission               | Date Pec               | redevance (N)                                                                                                    | redevance (N)(€) | precedemment(N)(€) | (0) (0+1)          | (N+1)(€)      | d'Acpte (%) |          |             |
| Année R<br>d'exercice<br>015 OF                             | éférence du<br>titre<br>0013613            | Date<br>d'émission<br>14/09/2015 | Date Pec<br>21/09/2015 | redevance (N)<br>2015                                                                                                    | redevance (N)(€) | precedemment(N)(€) | 962.00             | (N+1)(€)      | d'Acpte (%) |          |             |
| Année R<br>d'exercice 0500000000000000000000000000000000000 | éférence du<br>titre<br>0013613<br>sur 1   | Date<br>d'émission<br>14/09/2015 | Date Pec<br>21/09/2015 | redevance (N)<br>2015                                                                                                    | redevance (N)(€) | precedemment(N)(€) | 962.00             | (N+1)(€)      | d'Acpte (%) |          |             |
| Année<br>d'exercice<br>2015 OF<br>Résultats 1 à 1 :         | éférence du<br>titre<br>0013613<br>sur 1   | Date<br>d'émission<br>14/09/2015 | Date Pec<br>21/09/2015 | redevance (N)<br>2015                                                                                                    | redevance (N)(€) | precedemment(N)(€) | 962.00             | (N+1)(E)      | d'Acpte (%) |          | -           |
| Année R<br>d'exercice R<br>1015 OF<br>Résultats 1 à 1 :     | éférence du<br>titre<br>0013613<br>sur 1   | Date<br>d'émission<br>14/09/2015 | Date Pec<br>21/09/2015 | redevance (N)<br>2015                                                                                                    | redevance (N)(€) | precedemment(N)(€) | 962.00             | (N+1)(€)      | d'Acpte (%) |          | -           |
| Année<br>d'exercice<br>015 OF<br>Résultats 1 à 1            | éférence du<br>titre<br>0013613<br>sur 1   | Date<br>d'émission<br>14/09/2015 | Date Pec<br>21/09/2015 | redevance (N)<br>2015                                                                                                    | redevance (N)(€) | precedemment(N)(E) | 962.00             | (N+1)(€)      | d'Acpte (%) |          |             |
| Année R<br>d'exercice OI5 OF                                | éférence du<br>titre<br>. 0013613<br>sur 1 | Date<br>d'émission<br>14/09/2015 | Date Pec<br>21/09/2015 | redevance (N)<br>2015                                                                                                    | redevance (N)(€) | precedemment(N)(€) | 962.00             | (N+1)(€)      | d'Acpte (%) |          |             |
| Année R<br>d'exercice OI<br>15 OF<br>Résultats 1 à 1 :      | éférence du<br>titre<br>. 0013613<br>sur 1 | Date<br>d'émission<br>14/09/2015 | Date Pec<br>21/09/2015 | redevance (N)<br>2015                                                                                                    | redevance (N)(€) | precedemment(N)(€) | 962.00             | (N+1)(€)      | d Acpte (%) |          |             |
| Année R<br>d'exercice 0015 OF<br>Résultats 1 à 1 :          | éférence du<br>titre<br>0013613<br>sur 1   | Date<br>d'émission<br>14/09/2015 | Date Pec<br>21/09/2015 | redevance (N)<br>2015                                                                                                    | redevance (N)(€) | precedemment(N)(€) | 962.00             | (N+1)(€)      | d Acpte (%) |          |             |

## 4.2.2.3.Liste des actions possibles

| Elément de l'écran | Description de l'action              |
|--------------------|--------------------------------------|
| Retour             | Permet le retour à l'écran appelant. |

## 4.2.3. Fiche d'une pièce de recettes (GBCP) : Onglet encaissement

## 4.2.3.1.Accessibilité

Cet écran est accessible:

> En consultation pour tous les profils

## 4.2.3.2.Description de l'écran

| ACCUEIL GESTION AIDE                               | impte ettent        |                 |                           | SULLY (ROLE_USER) |
|----------------------------------------------------|---------------------|-----------------|---------------------------|-------------------|
| Fiche pièce de recette (GBCP)                      |                     |                 |                           |                   |
| Détail et émission Encaissements Recouvre          | ment AC             |                 |                           | _                 |
| Montant des émissions : 962.00 € Reste à recouvrer | : 0.00€             |                 |                           |                   |
| Numéro d'encaissement                              | Date d'encaissement | Date de valeur  | Libellé Montant           |                   |
|                                                    | Aucun               | résultat trouvé |                           |                   |
|                                                    |                     |                 | Cumul des encaissements : | 0.00 €            |
| Afficher 0 résultats                               |                     |                 |                           |                   |
|                                                    |                     |                 |                           |                   |
|                                                    |                     |                 |                           |                   |
|                                                    |                     |                 |                           |                   |

## × Retour

## 4.2.3.3.Liste des actions possibles

| Elément de l'écran | Description de l'action              |
|--------------------|--------------------------------------|
| Retour             | Permet le retour à l'écran appelant. |

## 4.2.4. Fiche d'une pièce de recettes (GBCP) : Onglet recouvrement AC

## 4.2.4.1.Accessibilité

Cet écran est accessible:

> En consultation pour tous les profils

## 4.2.4.2.Description de l'écran

L'écran se présente de la façon suivante :

| <i>d</i> =                 | CCL Compte Ctient           | Der-                  |                 |  |
|----------------------------|-----------------------------|-----------------------|-----------------|--|
| ACCUEIL GESTION            | AIDE                        | The state             |                 |  |
| Fiche pièce de recet       | te (GBCP)                   |                       |                 |  |
|                            | · · ·                       |                       |                 |  |
| Détail et émission En      | caissements Recouvrement AC |                       |                 |  |
|                            |                             |                       |                 |  |
| N° interlocuteur :         | 0029237                     |                       |                 |  |
| Nom interlocuteur :        | TDS 73                      |                       |                 |  |
| N° d'ordre de recette :    | 2015-0013613                |                       |                 |  |
| Emis le :                  | 14/09/2015                  |                       |                 |  |
| Reste à recouvrer :        | 0.00 €                      |                       |                 |  |
| Edition première relance : |                             |                       |                 |  |
| Edition deuxième relance   | :                           |                       |                 |  |
| Date Code                  | contentieux                 | Libellé contentieux   | Date péremption |  |
|                            |                             | Aucun résultat trouvé |                 |  |
| Afficher 0 résultats       |                             |                       |                 |  |
|                            |                             |                       |                 |  |
|                            |                             |                       |                 |  |

× Retour

## 4.2.4.3.Liste des actions possibles

| Elément de l'écran | Description de l'action              |
|--------------------|--------------------------------------|
| Retour             | Permet le retour à l'écran appelant. |

## 4.2.5. Fiche d'une pièce de dépenses (GBCP) : Onglet liquidation

#### 4.2.5.1.Accessibilité

Cet écran est accessible:

> En consultation pour tous les profils

## 4.2.5.2.Description de l'écran

L'écran se présente de la façon suivante :

| Liquidation       Décaissements         N° liquidation :       0000102         N° liquidation :       SEB PRIVAS-T194-B096-REM DISTRIB EAU/ASS REDEVANCE 2015 Date PEC :       23/01/2017 Date d'émission :       19/01/2017         Fournisseure :       007935       Montant de la liquidation :       4 755.06 €         Nom :       STMD DES FAUX BASSIN DE PRIVAS       Hontant de la liquidation :       4 755.06 €         Nom :       SEB PRIVAS       Harché :       Harché :         Code postal :       0701       Bur. dist. :       PRIVAS CEDEX       Convention :         Observations :       Ventilations :       Harché :       Ventilation :       Ventilation :         Qué dato POF       4 755.06 €       Karché :       Ventilation :       Ventilation :         Qué dato POF       Arché :       Convention :       Ventilation :       Ventilation :         Ventilations :       Ventilation :       Ventilation :       Ventilation :       Ventilation :         Qué dato Por dato Por da | Uquidation       Oécaissements         Nº liquidation:       000102       Type de dépense :       MDT       Division :       30         Objet :       SEB PRIVAS-T19+ED96-REM DISTRIB EAU/ASS REDEVANCE 2015       Date PEC :       23/01/2017       Date d'émission :       19/01/2017         Fournisseur :       0007935       Montant de la liquidation :       4755.06 €       19/01/2017         Nom :       STMD DES FAUX BASSIN DE PRIVAS<br>SEB PRIVAS       Adresse :       23/01/2017       Identification :       19/01/2017         Adresse :       23/03 // MAR SEGUIN       Identification :       4755.06 €       19/01/2017         Code postal :       07001       Bur, dist. :       PRIVAS CEDEX       Convention :         Ventilations :       Ventilations :       Marché :       Convention :         Postenation       Compte       Montant(E)       Convention :         04       10-48A-OFO       4 755.06       1         Résultat 1 à I sur I       Ventilation :       Ventilation : | ACCUEIL GES<br>Fiche pièce d                                           | TION AIDE                                                                             | CCL Compte Citent                              |                                                                  |                                                                  | M                            | Based DECLEVY 10 (ACC) |
|----------------------------------------------------------------------------------------------------|----------------------------------------------------------------------------------------------------|------------------------------------------------------------------------|---------------------------------------------------------------------------------------|------------------------------------------------|------------------------------------------------------------------|------------------------------------------------------------------|------------------------------|------------------------|
| SEB PRIVAS       Adresse:     253 AV, MARC SEGUIN<br>BP 118     Identification :<br>Marché :       Code postal :     07001     Bur. dist. :<br>PRIVAS CEDEX     Marché :<br>Convention :<br>Observations :       Ventilations :     Ventilations :<br>In 0-48A-0FO     Montant(C)<br>4 755.06       Q4     10-48A-0FO     4 755.06       Résultats 1 i sur i     Ventilation :                                                                                                    | SEB PRIVAS         Adresse:       263 AV. MARC SEGUIN<br>BP 118         Marché:         Code postal:       07001       Bur. dist. :       PRIVAS CEDEX         Observations:                                                                                                    | Liquidation I<br>N° liquidation :<br>Objet :<br>Fournisseur :<br>Nom : | Décaissements<br>0000102<br>SEB PRIVAS-T194-BD96-1<br>0007935<br>SYND DES EAUX BASSIN | REM DISTRIB EAU/ASS REDEVANCE 201<br>DE PRIVAS | Type de dépense :<br>5 Date PEC :<br>Montant de la liquidation : | MDT <b>Division</b><br>23/01/2017 <b>Date d'ér</b><br>4 755.06 € | : 30<br>mission : 19/01/2017 |                        |
| Observations :         Ventilations :         Enveloppe       Destination         04       10-48A-0FO       4 755.06         Résultats 1 à 1 sur 1                                                                                                    | Observations :         Enveloppe       Destination         O4       10-48A-OFO       4 755.06         Résultats 1 à 1 sur 1       1                                                                                                    | Adresse :<br>Code postal :                                             | SEB PRIVAS<br>263 AV. MARC SEGUIN<br>BP 118<br>07001 <b>Bur. dist. :</b>              | PRIVAS CEDEX                                   | Identification :<br>Marché :<br>Convention :                     |                                                                  |                              |                        |
| Résultats 1 à 1 sur 1                                                                                                    | Résultats 1 à 1 sur 1                                                                                                    | Observations :       Ventilations :       Enveloppe       04           | estination Compte                                                                     | Montant(€)<br>4 755.06                         |                                                                  |                                                                  |                              |                        |
|                                                                                                    |                                                                                                    | Résultats 1 à 1 s                                                      | sur 1                                                                                 |                                                |                                                                  |                                                                  |                              |                        |
|                                                                                                    | _                                                                                                    |                                                                        |                                                                                       |                                                |                                                                  |                                                                  |                              |                        |

## 4.2.5.3.Liste des actions possibles

| Elément de l'écran | Description de l'action              |
|--------------------|--------------------------------------|
| Retour             | Permet le retour à l'écran appelant. |

## 4.2.6. Fiche d'une pièce de dépenses (GBCP) : Onglet décaissement

#### 4.2.6.1.Accessibilité

Cet écran est accessible:

> En consultation pour tous les profils

## 4.2.6.2.Description de l'écran

L'écran se présente de la façon suivante :

|                              | CCL Compte C         | tient *        |                                        | Béatrice DECLERCK 756 (ROLE_USER) |
|------------------------------|----------------------|----------------|----------------------------------------|-----------------------------------|
| ACCUEIL GESTION              | AIDE                 |                | A second second                        |                                   |
| Fiche pièce de depe          | nse (GBCP)           |                |                                        |                                   |
| Liquidation Décaisse         | ments                |                |                                        |                                   |
| N° de décaissement           | Date de décaissement | Date de valeur | Libellé                                | Montant                           |
| 296<br>Résultats 1 à 1 sur 1 | 26/01/2017           | 26/01/2017     | Paiement lot 2017-SEP201701261 ORD ORD | 4 755.06 €                        |
| Resultats 1 a 1 sul 1        |                      |                |                                        |                                   |
|                              |                      |                |                                        |                                   |
|                              |                      |                |                                        |                                   |
|                              |                      |                |                                        |                                   |
|                              |                      |                |                                        |                                   |
|                              |                      |                |                                        |                                   |
|                              |                      |                |                                        |                                   |
|                              |                      |                |                                        |                                   |
|                              |                      |                |                                        |                                   |
|                              |                      |                |                                        |                                   |
|                              |                      |                |                                        |                                   |
|                              |                      |                |                                        |                                   |
|                              |                      |                |                                        |                                   |
|                              |                      |                |                                        |                                   |
|                              |                      |                | × Retour                               |                                   |

## 4.2.6.3.Liste des actions possibles

| Elément de l'écran | Description de l'action              |
|--------------------|--------------------------------------|
| Retour             | Permet le retour à l'écran appelant. |

## 4.2.7. Liste des interlocuteurs (GBCP)

#### 4.2.7.1.Accessibilité

Cet écran est accessible pour tous les profils.

## 4.2.7.2. Enchaînement

• Cliquez sur l'icône 🔎 dans l'écran de listes des pièces comptables

| G L Colan Sulvant apparait. | 0 | L'écran | suivant | apparaît. |
|-----------------------------|---|---------|---------|-----------|
|-----------------------------|---|---------|---------|-----------|

|                                                           |                    | × |
|-----------------------------------------------------------|--------------------|---|
| Recherche in                                              | terlocuteur (GBCP) |   |
| N° d'interlocuteur :<br>Nom interlocuteur :<br>N° SIREN : |                    |   |
| <sup>2</sup> Rechercher                                   |                    |   |

• Saisissez les critères de recherche puis cliquez sur le bouton <Rechercher>. L'écran suivant apparaît

|                                             |                                                          | l                |
|---------------------------------------------|----------------------------------------------------------|------------------|
| Recherche i                                 | nterlocuteur (GBCP)                                      |                  |
| N° d'interlocuteur :<br>Nom interlocuteur : | veol                                                     |                  |
| N° SIREN :                                  |                                                          |                  |
| P Rechercher                                |                                                          |                  |
| Afficher 20 🗸 résult                        | iats                                                     |                  |
| N° d'interlocuteur                          | ≎ Nom interlocuteur                                      | ♦ N° SIREN / NIC |
| 0091433                                     | VEOLIA ENVIRONNEMENT RECHERCHE INNOVATION                | 49453922400043   |
| 043721                                      | VEOLIA EAU - CIE GEN DES EAUX                            | 57202552600375   |
| 010698                                      | VEOLIA EAU - CIE GEN DES EAUX                            | 57202552600656   |
| 010192                                      | VEOLIA EAU - CIE GEN DES EAUX                            | 57202552601084   |
| 010200                                      | VEOLIA EAU - CIE GEN DES EAUX                            | 57202552601431   |
| 010142                                      | VEOLIA EAU CIE GEN DES EAUX                              | 57202552600102   |
| 033156                                      | VEOLIA EAU - CIE GEN DES EAUX                            | 57202552600714   |
| 010235                                      | VEOLIA EAU - CIE GEN DES EAUX                            | 57202552601852   |
| 010033                                      | VEOLIA EAU CIE GEN DES EAUX                              | 57202552601522   |
| 010012                                      | VEOLIA EAU - CIE GEN DES EAUX CENTRE REGIONAL DE NICE    | 57202552601761   |
| 010075                                      | VEOLIA EAU - CIE GEN DES EAUX                            | 57202552600409   |
| 024012                                      | VEOLIA EAU CIE GENERALE DES EAUX                         | 57202552600474   |
| 010131                                      | VEOLIA EAU - CIE GEN DES EAUX CENTRE REG. ARC ALPIN JURA | 57202552600086   |
| 010107                                      | VEOLIA EAU CIE GEN DES EAUX DIR REGIONALE SUD            | 57202552601191   |
| 078498                                      | VEOLIA EAU CIE GEN DES EAUX                              | 57202552601555   |
| 010186                                      | VEOLIA EAU CIE GEN DES EAUX CENTRE RHONE LOIRE AUVERGNE  | 57202552600870   |
| 063377                                      | VEOLIA EAU - CIE GEN DES EAUX                            | 57202552600268   |
| 062851                                      | VEOLIA EAU - CIE GEN DES EAUX                            | 57202552600920   |
| 0072576                                     | VEOLIA EAU - CIE GEN DES EAUX                            | 57202552601837   |
| 062042                                      | VEOLIA EAU - CIE GEN DES EAUX                            | 57202552600284   |
| Résultats 1 à 20 sur                        | 45                                                       | 1 2 3 > Dernier  |

## 4.2.7.3.Liste des actions possibles

| Elément de l'écran                      | Description de l'action                                                                                                    |
|-----------------------------------------|----------------------------------------------------------------------------------------------------|
| Hyperlien du <u>n°</u><br>interlocuteur | Sélection de l'interlocuteur.<br>La pop-up se ferme.<br>La zone interlocuteur de la recherche des pièces comptables est alimentée avec la valeur<br>sélectionnée. |
| Retour                                  | Permet le retour à l'écran appelant                                                                                                    |

## 4.2.8. Fiche interlocuteur (GBCP)

#### 4.2.8.1.Accessibilité

Cet écran de type pop-up est accessible en consultation sur le clique du bouton 'plus d'informations interlocuteur' de l'écran de **listes des pièces comptables** 

## 4.2.8.2.Description de l'écran

L'écran se présente de la façon suivante :

| Détail<br>N° d'interloco<br>Nom interloco<br>N° SIREN / N | interlo<br>uteur: (<br>uteur: S<br>IIC: 2 | Cuteur (GB<br>0007935<br>SYND DES EAUX 8<br>25070104200047 | <b>CP)</b><br>BASSIN DE PRIVAS | S SEB PI                   |                        |           |         |             |                     |  |  |
|-----------------------------------------------------------|-------------------------------------------|------------------------------------------------------------|--------------------------------|----------------------------|------------------------|-----------|---------|-------------|---------------------|--|--|
| Liste des adr                                             | esses :                                   |                                                            |                                |                            |                        |           |         |             |                     |  |  |
| Nº adresse                                                | Type adr                                  | esse Libellé t<br>adres                                    | type Précis<br>se d'adre       | ion<br>Isse                | Adresse 1              | Adresse 2 | Commune | Code postal | Bureau distributeur |  |  |
| 01                                                        | 1                                         | Adresse<br>Principale                                      |                                |                            | 263 AV. MARC<br>SEGUIN | BP 118    |         | 07001       | PRIVAS CEDEX        |  |  |
| Résultats 1 à<br>Liste des don                            | i 1 sur 1                                 | is actives :                                               |                                |                            |                        |           |         |             |                     |  |  |
| Nº domiciliatio                                           | 'n                                        | Titulaire du<br>compte                                     | Libellé banque /<br>guichet    | Code I                     | BAN                    |           |         | Code        | BIC                 |  |  |
| 02                                                        | M TRES DE<br>PRIVAS BDF PRIVAS            |                                                            | BDF PRIVAS                     | FR523000100655D07400000002 |                        |           |         |             | BDFEFRPPCCT         |  |  |
| Résultats 1 à                                             | i 1 sur 1                                 |                                                            |                                |                            |                        |           |         |             |                     |  |  |
|                                                           |                                           |                                                            |                                |                            |                        |           |         |             |                     |  |  |
|                                                           |                                           |                                                            |                                |                            |                        |           |         |             |                     |  |  |

#### 4.2.8.3.Liste des actions possibles

Sans objet

## 4.3. Gestion des pièces comptables (avant GBCP)

## 4.3.1. Liste des pièces comptables (avant GBCP)

#### 4.3.1.1.Accessibilité

Cet écran est accessible pour tous les profils.

### 4.3.1.2. Enchaînement

• Saisir les critères sur l'écran Recherche des pièces comptables GBCP et cliquez sur le bouton « Accès aux pièces et leur historique (avant GBCP) »

## Accès aux pièces et leur historique (avant GBCP)

#### L'écran suivant apparaît dans un nouvel onglet

| Rec                                                                     | herche d                                                                                                    | les pièce                                                                                            | es compt                                                                | ables (a                                                      | vant GBC                                                                                                    | P)                                                                                                    |                                                                                                    |                                                                                                    |                                                                                                    |                                                                                        |                                                 |             |                                       |            |            |         |
|-------------------------------------------------------------------------|----------------------------------------------------------------------------------------------------|----------------------------------------------------------------------------------------------------|-------------------------------------------------------------------------|---------------------------------------------------------------|----------------------------------------------------------------------------------------------------|----------------------------------------------------------------------------------------------------|----------------------------------------------------------------------------------------------------|----------------------------------------------------------------------------------------------------|----------------------------------------------------------------------------------------------------|----------------------------------------------------------------------------------------|-------------------------------------------------|-------------|---------------------------------------|------------|------------|---------|
| N° d'<br>N° d'<br>Type<br>P R                                           | interlocuter<br>d'interroga<br>echercher                                                                                          | ur: 000<br>tion: •                                                                                   | 29237<br>Recettes                                                       | Recettes no                                                   | n soldées O                                                                                                    | An<br>Dépenses Ty                                                                                                    | née :<br>pe de recette                                                                                                   | (Tous)                                                                                                    | N° de pièce :                                                                                                    |                                                                                        |                                                 |             | T                                     |            |            |         |
| SIRE<br>opté po<br>Plu                                                  | N / NIC :<br>pur le prélève<br>s d'informa                                                                                        | 33953982<br>ment autom                                                                               | 700016<br>natique<br>rlocuteur (a                                       | avant GBC                                                     | P)                                                                                                    | 103 73                                                                                                    |                                                                                                    |                                                                                                    |                                                                                                    |                                                                                        |                                                 |             |                                       |            |            | C Excel |
|                                                                         |                                                                                                    | Année                                                                                                | Type                                                                    | Année                                                         | Date                                                                                                    | Date PEC                                                                                                    | Date                                                                                                    | Montant émis                                                                                                    | Reste à                                                                                                    | Maître                                                                                 | Code                                            | Code        | Date édit.                            | Date édit. | Obs.       |         |
|                                                                         | N° pièce                                                                                                    | eve                                                                                                  | recette                                                                 | redev                                                         | émission                                                                                                    |                                                                                                    | échéance                                                                                                    |                                                                                                    | recouvrer                                                                                                    | d'ouvrage                                                                              | cont                                            | évèn        | relance 1                             | relance 2  |            |         |
| R                                                                       | N° piece                                                                                                    | exe.<br>2015                                                                                         | RIN                                                                     | redev<br>2015                                                 | émission<br>14/09/2015                                                                                                    | 21/09/2015                                                                                                    | échéance<br>15/11/2015                                                                                                   | 962.00                                                                                                    | recouvrer<br>0.00                                                                                                    | d'ouvrage<br>0029237                                                                   | cont.<br>0J                                     | évèn.       | relance 1                             | relance 2  | <u>a</u>   |         |
| R<br>R                                                                  | 0013613<br>0003263                                                                                                    | 2015<br>2015                                                                                         | recette<br>RIN<br>RPI                                                   | redev<br>2015<br>2014                                         | émission<br>14/09/2015<br>09/04/2015                                                                                                    | 21/09/2015<br>14/04/2015                                                                                                    | échéance<br>15/11/2015<br>15/06/2015                                                                                     | 962.00<br>117.00                                                                                                    | recouvrer<br>0.00<br>0.00                                                                                                    | d'ouvrage<br>0029237<br>0029237                                                        | OJ<br>OS                                        | évèn.       | relance 1                             | relance 2  | <u>()</u>  |         |
| ર<br>ર<br>ર                                                             | 0013613<br>0003263<br>0003262                                                                                                    | exe.<br>2015<br>2015<br>2015                                                                         | RIN<br>RPI<br>RIN                                                       | redev<br>2015<br>2014<br>2014                                 | émission<br>14/09/2015<br>09/04/2015<br>09/04/2015                                                                                                    | 21/09/2015<br>14/04/2015<br>14/04/2015                                                                                                   | échéance<br>15/11/2015<br>15/06/2015<br>15/06/2015                                                                       | 962.00<br>117.00<br>2 319.00                                                                                         | 0.00<br>0.00<br>0.00                                                                                                    | d'ouvrage<br>0029237<br>0029237<br>0029237                                             | cont.<br>OJ<br>OS<br>OS                         | évèn.       | relance 1                             | relance 2  | <u>I</u>   |         |
| R<br>R<br>R<br>R                                                        | N° piece<br>0013613<br>0003263<br>0003262<br>0011321                                                                              | 2015<br>2015<br>2015<br>2015<br>2014                                                                 | RIN<br>RIN<br>RIN<br>RIN<br>RIN                                         | redev<br>2015<br>2014<br>2014<br>2013                         | émission<br>14/09/2015<br>09/04/2015<br>09/04/2015<br>08/09/2014                                                                                                   | 21/09/2015<br>14/04/2015<br>14/04/2015<br>16/09/2014                                                                                     | échéance<br>15/11/2015<br>15/06/2015<br>15/06/2015<br>15/11/2014                                                         | 962.00<br>117.00<br>2 319.00<br>21 287.00                                                                            | recouvrer           0.00           0.00           0.00           0.00           0.00                                                                                                    | d'ouvrage<br>0029237<br>0029237<br>0029237<br>0029237                                  | Cont.<br>0J<br>0S<br>0S<br>0S                   | évèn.       | relance 1                             | relance 2  | 0 <u>1</u> |         |
| २<br>२<br>२<br>२<br>२                                                   | Nº piece<br>0013613<br>0003263<br>0003262<br>0011321<br>0000133                                                                   | exe.<br>2015<br>2015<br>2015<br>2015<br>2014<br>2014                                                 | RIN<br>RPI<br>RIN<br>RIN                                                | redev<br>2015<br>2014<br>2014<br>2014<br>2013                 | émission<br>14/09/2015<br>09/04/2015<br>09/04/2015<br>08/09/2014<br>28/10/2014                                                                                     | 21/09/2015<br>14/04/2015<br>14/04/2015<br>16/09/2014<br>05/11/2014                                                                       | échéance<br>15/11/2015<br>15/06/2015<br>15/06/2015<br>15/11/2014                                                         | 962.00<br>117.00<br>2 319.00<br>21 287.00<br>-14 315.00                                                              | recouvrer           0.00           0.00           0.00           0.00           0.00           0.00           0.00           0.00                                                             | d'ouvrage<br>0029237<br>0029237<br>0029237<br>0029237                                  | Cont.<br>OJ<br>OS<br>OS<br>OS                   | évèn.       | relance 1                             | relance 2  | E<br>E     |         |
| २<br>२<br>२<br>२<br>२<br>२<br>२                                         | Nº piece<br>0013613<br>0003263<br>0003262<br>0011321<br>0000133<br>0007325                                                        | 2015<br>2015<br>2015<br>2014<br>2014<br>2014                                                         | RIN<br>RPI<br>RIN<br>RIN<br>RIN<br>RPI                                  | 2015<br>2014<br>2014<br>2014<br>2013<br>2013                  | émission<br>14/09/2015<br>09/04/2015<br>09/04/2015<br>08/09/2014<br>28/10/2014<br>24/06/2014                                                                       | 21/09/2015<br>14/04/2015<br>14/04/2015<br>16/09/2014<br>05/11/2014<br>01/07/2014                                                         | échéance<br>15/11/2015<br>15/06/2015<br>15/06/2015<br>15/11/2014<br>15/08/2014                                           | 962.00<br>117.00<br>2 319.00<br>21 287.00<br>-14 315.00<br>171.00                                                    | recouvrer           0.00           0.00           0.00           0.00           0.00           0.00           0.00           0.00           0.00           0.00           0.00           0.00 | d'ouvrage<br>0029237<br>0029237<br>0029237<br>0029237<br>0029237                       | Cont.<br>OJ<br>OS<br>OS<br>OS                   | évèn.       | relance 1                             | relance 2  |            |         |
| R<br>R<br>R<br>R<br>R<br>R<br>R                                         | Nº piece<br>0013613<br>0003263<br>0003262<br>0011321<br>0000133<br>0007325<br>0016167                                             | 2015<br>2015<br>2015<br>2014<br>2014<br>2014<br>2014<br>2013                                         | RIN<br>RPI<br>RIN<br>RIN<br>RIN<br>RPI<br>RPI                           | 2015<br>2014<br>2014<br>2013<br>2013<br>2013<br>2012          | émission<br>14/09/2015<br>09/04/2015<br>09/04/2015<br>08/09/2014<br>28/10/2014<br>24/06/2014<br>30/09/2013                                                         | 21/09/2015<br>14/04/2015<br>14/04/2015<br>16/09/2014<br>05/11/2014<br>01/07/2014<br>08/10/2013                                           | échéance<br>15/11/2015<br>15/06/2015<br>15/11/2014<br>15/08/2014<br>15/12/2013                                           | 962.00<br>117.00<br>2 319.00<br>21 287.00<br>-14 315.00<br>171.00<br>203.00                                          | Pecouvrer<br>0.00<br>0.00<br>0.00<br>0.00<br>0.00<br>0.00                                                                                                    | d'ouvrage<br>0029237<br>0029237<br>0029237<br>0029237<br>0029237<br>0029237            | cont.<br>OJ<br>OS<br>OS                         | évèn.       | relance 1                             | relance 2  |            |         |
| R<br>R<br>R<br>R<br>NOR<br>R<br>R<br>R                                  | Nº piece<br>0013613<br>0003263<br>0003262<br>0011321<br>0000133<br>0007325<br>0016167<br>0011865                                  | 2015<br>2015<br>2015<br>2014<br>2014<br>2014<br>2014<br>2013<br>2013                                 | RIN<br>RPI<br>RIN<br>RIN<br>RIN<br>RPI<br>RPI<br>RIN                    | 2015<br>2014<br>2014<br>2013<br>2013<br>2013<br>2012<br>2012  | émission<br>14/09/2015<br>09/04/2015<br>08/09/2014<br>28/10/2014<br>24/06/2014<br>30/09/2013<br>24/07/2013                                                         | 21/09/2015<br>14/04/2015<br>14/04/2015<br>16/09/2014<br>05/11/2014<br>01/07/2014<br>08/10/2013<br>26/07/2013                             | échéance<br>15/11/2015<br>15/06/2015<br>15/06/2015<br>15/11/2014<br>15/08/2014<br>15/12/2013<br>15/09/2013               | 962.00<br>117.00<br>2 319.00<br>21 287.00<br>-14 315.00<br>171.00<br>203.00<br>22 171.00                             | recouvrer<br>0.00<br>0.00<br>0.00<br>0.00<br>0.00<br>0.00<br>0.00<br>0                                                                                                    | d'ouvrage<br>0029237<br>0029237<br>0029237<br>0029237<br>0029237<br>0029237<br>0029237 | Cont.<br>OJ<br>OS<br>OS<br>OS                   | évèn.<br>MJ | relance 1<br>29/11/2013               | relance 2  |            |         |
| R<br>R<br>R<br>R<br>R<br>R<br>R<br>R                                    | Nº piece<br>0013613<br>0003263<br>0003262<br>0011321<br>0000133<br>0007325<br>0016167<br>0011865<br>0018872                       | 2015<br>2015<br>2015<br>2014<br>2014<br>2014<br>2013<br>2013<br>2013                                 | RPI<br>RIN<br>RIN<br>RIN<br>RIN<br>RPI<br>RPI<br>RIN<br>MDP             | 2015<br>2014<br>2014<br>2013<br>2013<br>2013<br>2012<br>2012  | émission<br>14/09/2015<br>09/04/2015<br>08/09/2014<br>28/10/2014<br>24/06/2014<br>20/09/2013<br>24/07/2013<br>29/11/2013                                           | 21/09/2015<br>14/04/2015<br>14/04/2015<br>16/09/2014<br>05/11/2014<br>03/10/2013<br>26/07/2013<br>05/12/2013                             | échéance<br>15/11/2015<br>15/06/2015<br>15/06/2015<br>15/11/2014<br>15/12/2013<br>15/09/2013<br>04/12/2013               | 962.00<br>117.00<br>2 319.00<br>21 287.00<br>-14 315.00<br>171.00<br>203.00<br>22 171.00<br>2 217.00                 | recouvrer<br>0.00<br>0.00<br>0.00<br>0.00<br>0.00<br>0.00<br>0.00<br>0                                                                                                    | d'ouvrage<br>0029237<br>0029237<br>0029237<br>0029237<br>0029237<br>0029237<br>0029237 | cont.<br>OJ<br>OS<br>OS<br>OS<br>HU             | évèn.<br>MJ | relance 1<br>29/11/2013               | relance 2  |            |         |
| R<br>R<br>R<br>R<br>R<br>R<br>R<br>R<br>R<br>R<br>R<br>R<br>R<br>R<br>R | N° piece<br>0013613<br>0003263<br>0003262<br>0011321<br>0000133<br>0007325<br>0016167<br>0011865<br>0018872<br>0011573            | 2015<br>2015<br>2015<br>2014<br>2014<br>2014<br>2013<br>2013<br>2013<br>2013                         | RIN<br>RPI<br>RIN<br>RIN<br>RPI<br>RPI<br>RIN<br>MDP<br>PA              | 2015<br>2014<br>2014<br>2013<br>2013<br>2013<br>2012<br>2012  | émission<br>14/09/2015<br>09/04/2015<br>08/09/2014<br>28/10/2014<br>24/06/2014<br>24/06/2014<br>30/09/2013<br>24/07/2013<br>24/07/2013                             | 21/09/2015<br>14/04/2015<br>14/04/2015<br>16/09/2014<br>05/11/2014<br>01/07/2014<br>08/10/2013<br>26/07/2013<br>30/07/2013               | échéance<br>15/11/2015<br>15/06/2015<br>15/06/2015<br>15/11/2014<br>15/08/2014<br>15/12/2013<br>15/09/2013<br>16/09/2013 | 962.00<br>117.00<br>2 319.00<br>21 287.00<br>-14 315.00<br>203.00<br>221 71.00<br>2 217.00<br>14 319.89              | recouvrer<br>0.00<br>0.00<br>0.00<br>0.00<br>0.00<br>0.00<br>0.00<br>0                                                                                                    | d'ouvrage<br>0029237<br>0029237<br>0029237<br>0029237<br>0029237<br>0029237            | cont.<br>OJ<br>OS<br>OS<br>OS<br>HU<br>HU       | évèn.<br>MJ | relance 1<br>29/11/2013<br>25/09/2013 | relance 2  |            |         |
| R<br>R<br>R<br>R<br>R<br>R<br>R<br>R<br>R<br>R<br>R<br>R<br>R           | N° piece<br>0013613<br>0003263<br>0003262<br>0011321<br>0000133<br>0007325<br>0016167<br>0018872<br>0018872<br>0011573<br>0011055 | 2015<br>2015<br>2015<br>2015<br>2014<br>2014<br>2014<br>2013<br>2013<br>2013<br>2013<br>2013<br>2012 | RPI<br>RIN<br>RPI<br>RIN<br>RPI<br>RIN<br>RPI<br>RIN<br>MDP<br>PA       | redev<br>2015<br>2014<br>2013<br>2013<br>2013<br>2012<br>2012 | emission<br>14/09/2015<br>09/04/2015<br>09/04/2015<br>08/09/2014<br>28/10/2014<br>24/06/2014<br>30/09/2013<br>24/07/2013<br>29/11/2013<br>24/07/2013<br>07/08/2012 | 21/09/2015<br>14/04/2015<br>14/04/2015<br>16/09/2014<br>05/11/2014<br>05/11/2014<br>08/10/2013<br>26/07/2013<br>30/07/2013<br>08/08/2012 | échéance<br>15/11/2015<br>15/06/2015<br>15/06/2015<br>15/11/2014<br>15/12/2013<br>15/09/2013<br>16/09/2013<br>16/09/2012 | 962.00<br>117.00<br>2 319.00<br>21 287.00<br>-14 315.00<br>203.00<br>22 171.00<br>2 217.00<br>14 319.89<br>14 319.89 | recouvrer<br>0.00<br>0.00<br>0.00<br>0.00<br>0.00<br>0.00<br>0.00<br>0                                                                                                    | d'ouvrage<br>0029237<br>0029237<br>0029237<br>0029237<br>0029237<br>0029237<br>0029237 | cont.<br>OJ<br>OS<br>OS<br>OS<br>HU<br>HU<br>AP | évèn.<br>Mj | relance 1<br>29/11/2013<br>25/09/2013 | relance 2  |            |         |
| R<br>R<br>R<br>R<br>R<br>R<br>R<br>R<br>R<br>R<br>R<br>R                | N° piece<br>0013613<br>0003263<br>0003262<br>0011321<br>0000133<br>0007325<br>0016167<br>0011865<br>0018872<br>0011573<br>0011055 | 2015<br>2015<br>2015<br>2014<br>2014<br>2014<br>2013<br>2013<br>2013<br>2013<br>2013<br>2012         | RPI<br>RIN<br>RPI<br>RIN<br>RPI<br>RIN<br>RPI<br>RIN<br>MDP<br>PA<br>PA | redev<br>2015<br>2014<br>2013<br>2013<br>2013<br>2012<br>2012 | emission<br>14/09/2015<br>09/04/2015<br>09/04/2015<br>08/09/2014<br>28/10/2014<br>24/06/2014<br>30/09/2013<br>24/07/2013<br>29/11/2013<br>24/07/2013<br>07/08/2012 | 21/09/2015<br>14/04/2015<br>14/04/2015<br>16/09/2014<br>05/11/2014<br>01/07/2014<br>08/10/2013<br>26/07/2013<br>05/12/2013<br>30/07/2013 | échéance<br>15/11/2015<br>15/06/2015<br>15/06/2015<br>15/11/2014<br>15/12/2013<br>15/09/2013<br>16/09/2013               | 962.00<br>117.00<br>2 319.00<br>21 287.00<br>-14 315.00<br>203.00<br>22 171.00<br>2 217.00<br>14 319.89<br>14 319.89 | Pecoluvrer<br>0.00<br>0.00<br>0.00<br>0.00<br>0.00<br>0.00<br>0.00<br>0                                                                                                    | d'ouvrage<br>0029237<br>0029237<br>0029237<br>0029237<br>0029237<br>0029237<br>0029237 | cont.<br>OJ<br>OS<br>OS<br>HU<br>HU<br>AP<br>DP | évèn.<br>MJ | relance 1<br>29/11/2013<br>25/09/2013 | relance 2  |            | >       |

Modifier les critères de recherche comme Type d'interrogation sauf les critères numéro interlocuteur, année et numéro de pièce sont non modifiables. L'écran suivant apparaît

| CCL                                                                       | Compte ctient         |  |
|---------------------------------------------------------------------------|-----------------------|--|
| ACCUEIL GESTION AIDE                                                      |                       |  |
| Recherche des pièces comptables (av                                       | ant GBCP)             |  |
| ■ 🧇                                                                       |                       |  |
| N° d'interlocuteur : 0029237                                              | Année : N° de pièce : |  |
| Type d'interrogation : ORecettes ORecettes non s                          | oldées 🖲 Dépenses     |  |
| P Rechercher                                                              |                       |  |
| N° d'interlocuteur : 0029237 Nom interlo                                  | cuteur : TDS 73       |  |
| N° SIREN / NIC : 33953982700016<br>A opté pour le prélèvement automatique |                       |  |
| 🐵 Plus d'informations interlocuteur (avant GBCP)                          |                       |  |

#### • Cliquez sur le bouton < Rechercher>. L'écran suivant apparaît

| ACCUEIL                        | GESTION                                                  | AIDE                                                                              |                | 100                   |                        | BOLA 769 (ROLE_DSEN) |  |  |  |  |
|--------------------------------|----------------------------------------------------------|-----------------------------------------------------------------------------------|----------------|-----------------------|------------------------|----------------------|--|--|--|--|
| Rechero                        | che des piéc                                             | ces comptables (avant GBCP)                                                       |                |                       |                        |                      |  |  |  |  |
| ₽ 🧇                            | _                                                        |                                                                                   | _              |                       |                        |                      |  |  |  |  |
| N° d'inter                     | locuteur : 0                                             | 029237 Année : N° de pièce :                                                      |                |                       |                        |                      |  |  |  |  |
| Type d'int                     | Type d'interrogation : O Recettes O Recettes non soldées |                                                                                   |                |                       |                        |                      |  |  |  |  |
| P Reche                        | rcher                                                    |                                                                                   |                |                       |                        |                      |  |  |  |  |
| N° d'interloci                 | uteur: 0029233                                           | 7 Nom interlocuteur : TDS 73                                                      |                |                       |                        |                      |  |  |  |  |
| N° SIREN / N<br>A opté pour le | NIC: 3395398<br>prélèvement auto                         | 3270016<br>matique                                                                |                |                       |                        |                      |  |  |  |  |
| Plus d'ir                      | nformations int                                          | erlocuteur (avant GBCP)                                                           |                |                       |                        | Excel                |  |  |  |  |
| N° du mand                     | lat Année exe                                            | . Objet du mandat                                                                 | Etat du mandat | Date émission         | Montant du mandat      | Reste à payer        |  |  |  |  |
| 0002255                        | 2015                                                     | SIREN 339539827 CONV 135256 SUBV R. E. S T. C. I. 73240 GRESIN                    | Edité          | 12/03/2015            | 10 066.00              | 0.00                 |  |  |  |  |
| 0011443                        | 2014                                                     | SIREN 339539827 CONV 134471 SUBV R. E. S T. C. I. 73240 GRESIN                    | Edité          | 06/11/2014            | 2 800.00               | 0.00                 |  |  |  |  |
| 0003300                        | 2012                                                     | REMISE GRACIEUSE SUR LE TITRE 2011-0014760                                        | Edité          | 03/04/2012            | 649.00                 | 0.00                 |  |  |  |  |
| 0002203                        | 2011                                                     | REMISE GRACIEUSE SUR LE TITRE 2011-0000823                                        | Edité          | 24/02/2011            | 1 612.00               | 0.00                 |  |  |  |  |
| 0002202                        | 2006                                                     | SIREN 339539827 CONV 060327 SUBV                                                  | Edité          | 27/02/2006            | 4 005.00               | 0.00                 |  |  |  |  |
| 0001582                        | 2005                                                     | 250105_REA_OR:20030013889                                                         | Edité          | 17/02/2005            | 2 376.32               | 0.00                 |  |  |  |  |
| 0008340                        | 2003                                                     | 180603_REA_OR:20010008891                                                         | Edité          | 24/06/2003            | 56.04                  | 0.00                 |  |  |  |  |
| 0013660                        | 2002                                                     | SIREN 339539827 Aide déchet 01 : Aide à l'élimination des déchets 2001            | Edité          | 01/10/2002            | 3 889.02               | 0.00                 |  |  |  |  |
| 0011735                        | 2001                                                     | AIDE DECHETS 2000                                                                 | Edité          | 05/09/2001            | 5 306.23               | 0.00                 |  |  |  |  |
| 0006330                        | 2000                                                     | SIREN 339539827 CONV 001043 AVANAMELIORATION RINCAGES EPURATION ET REJET AU RHONE | Edité          | 25/07/2000            | 139 338.40             | 0.00                 |  |  |  |  |
| 0006366                        | 2000                                                     | SIREN 339539827 CONV 001043 SUBVAMELIORATION RINCAGES EPURATION ET REJET AU RHONE | Edité          | 25/07/2000            | 25 458.99              | 0.00                 |  |  |  |  |
| 0006367                        | 2000                                                     | SIREN 339539827 CONV 001043 SUBVAMELIORATION RINCAGES EPURATION ET REJET AU RHONE | Edité          | 25/07/2000            | 34 148.58              | 0.00                 |  |  |  |  |
| 0011573                        | 1999                                                     | REPRISE DES MANDATS                                                               | Edité          | 05/10/1999            | 2 035.15               | 0.00                 |  |  |  |  |
| 0002216                        | 1999                                                     | REPRISE DES MANDATS                                                               | Edité          | 26/03/1999<br>Total : | 4 421.02<br>238 391.44 | 0.00                 |  |  |  |  |
| Résultats 1                    | à 15 sur 15                                              |                                                                                   |                |                       |                        |                      |  |  |  |  |

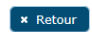

## 4.3.1.3.Liste des actions possibles

| Elément de l'écran                   | Description de l'action                                                                                                    |
|--------------------------------------|----------------------------------------------------------------------------------------------------|
| Hyperlien du<br>numéro pièce         | Accès à l'écran de ' <b>fiche pièce de recettes'</b> en consultation si L'interlocuteur de la pièce existe en tant que client dans le progiciel comptable SIREPA/GBCP. |
| Hyperlien du<br><u>numéro mandat</u> | Accès à l'écran de ' <b>fiche pièce de dépenses'</b> en consultation si L'interlocuteur de la pièce existe en tant que client dans le progiciel comptable SIREPA/GBCP. |
| Plus d'informations<br>interlocuteur | Accès à l'écran de 'fiche interlocuteur'                                                                                                    |
| Bouton Retour                        | Accès à l'écran de 'Recherche des pièces comptables (GBCP)' et fermeture de l'onglet                                                                                   |

# 4.3.1.4.Règles

Lors de la consultation de la fiche pièces recettes ou mandat, si l'interlocuteur de la pièce n'existe pas en tant que client dans le progiciel comptable SIREPA/GBCP. Sinon un pop-up s'ouvre :

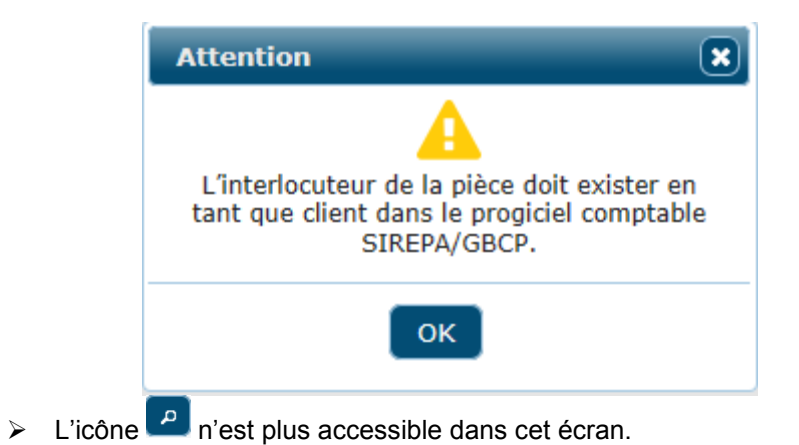

## 4.3.2. Fiche d'une pièce de recettes (avant GBCP) : Onglet détail et émissions

#### 4.3.2.1.Accessibilité

Cet écran est accessible:

> En consultation pour tous les profils

# 4.3.2.2.Description de l'écran

L'écran se présente de la façon suivante :

| Account       Ges non       Année         Fiche pièce de recette (avant GBCP)         Détail et émission       Encaissements       Recouvrement AC         Redevable :       0029237       Image: Constant of Constant of Constant |                     | CESTION              | AIDE                 | CCL Co     | mpte Client               | DES-                        | sta                                |                  |                    | 1                       | 0.0                 |                             |                         |
|----------------------------------------------------------------------------------------------------|---------------------|----------------------|----------------------|------------|---------------------------|-----------------------------|------------------------------------|------------------|--------------------|-------------------------|---------------------|-----------------------------|-------------------------|
| Détail et émission       Encaissements       Recouvrement AC         Redevable :       0029237       •         Nom :       TDS 73         Adresse :       Lieu-Dit les Usines         Code postal :       73240 Bur. dist :         GRESN       Type de recette ::         Rive devance des industris - 2015         Uiste des émissions :         Année       Réference du<br>d'émission         Date       Date         Année       Montant d'Acpte (%)         Vier devance (N)(c)       précédemment(N)(c)         2015       OR 0013613       14/09/2015         2015       OR 0013613       14/09/2015         2015       OR 0013613       14/09/2015         2015       OR 0013613       14/09/2015         2015       OR 0013613       14/09/2015                                                                                                    | Fiche pièce         | e de rece            | tte (avant G         | BCP)       |                           |                             |                                    |                  |                    |                         |                     |                             |                         |
| Redevable :       0029237         Nom :       TDS 73         Marcasse :       Lieu-Dit les Usines         Code postal :       73240 Bur. dist :         Groep stal :       73240 Bur. dist :         Gobervations :       Redevance des industries - 2015         Liste des émissions :       Reference du<br>d'émissions         Année<br>d'émission d'émission :       Date<br>d'émission des industries - 2015         2015       OR 0013613       14/09/2015       21/09/2015       2015         2015       OR 0013613       14/09/2015       21/09/2015       2015                                                                                                    | Détail et émis      | ssion E              | ncaissements         | Recouvre   | ement AC                  | _                           |                                    | _                | _                  | _                       | _                   | _                           | _                       |
| Nom:       TDS 73         Adresse:       Lieu-Dit les Usines         Code postal:       73240 Bur. dist:       GRESIN         Type de recette:       RN Opt. Budg:       757411 Div.:       Convention:       0000         Observations:       Redevance desi inslustris = 2015       Convention:       0000         Uste des émissions:       Année       Montant décette:       Année dé émissions       Montant décette:       Montant décette:       Montant déc                                                                                                    | Redevable :         | 0029237              |                      |            |                           |                             |                                    |                  |                    |                         |                     |                             |                         |
| Adresse:         Lieu-Dit les Usines           Code postal:         73240 Bur. dist:         GRESIN           Type de recette:         RIN Cpt. Budg.:         757411 Div.:         Convention:         0000           Observations:         Redevance         Redevance         Nontant diverse         Nontant diverse           Manée         Référence du<br>titre         Date Pecc         Année de<br>indévance (N)(C)         Montant<br>précédemment(N)(C)         Solde (N)<br>(N+1)(C)         Année diverse         Montant diverse         Montant diverse         Montant diverse         Montant du<br>titre (C)         Montant diverse         Montant diverse <t< td=""><td>Nom :</td><td>TDS 73</td><td></td><td>-</td><td></td><td></td><td></td><td></td><td></td><td></td><td></td><td></td><td></td></t<>                                                                                                    | Nom :               | TDS 73               |                      | -          |                           |                             |                                    |                  |                    |                         |                     |                             |                         |
| Code postal: 73240 Bur. dist: GRESIN           Type de recette: RIN Cpt. Budg.: 757411 Div.: Convention: 0000           Observations: Redevance des industries - 2015           Liste des émissions:         Année de Montant d'Acpte des émission (N)(C) précédemment(N)(C)         Solde (N) Année Rdv Montant Rdv Taux: (N+1)(C)         Montant d'Acpte d'Acpte (%)         Montant d'Acpte (%)         Montant d'Acpte (%)                                                                                                    | Adresse :           | Lieu-Dit le          | s Usines             |            |                           |                             |                                    |                  |                    |                         |                     |                             |                         |
| Année         Réference du<br>titre         Date<br>d'émission         Date<br>redevance (N)         Montant<br>redevance (N)(C)         Acompte émis<br>précédemment(N)(C)         Solde (N)<br>(K+1)         Année Rdv         Montant Rdv<br>(N+1)(C)         Montant d'Acpte<br>Montant d'Acpte         Montant d'Acpte<br>(N+1)(C)         Montant d'Acpte<br>(N+1)(C)         Montant d'Acpte<br>(N+1)(C)         Montant d'Acpte<br>(N+1)(C)         Montant d'Acpte<br>(N+1)(C)         Montant d'Acpte<br>(N+1)(C)         Montant d'Acpte<br>(N+1)(C)         Montant d'Acpte<br>(N+1)(C)         Montant d'Acpte<br>(N+1)(C)           2015         OR 0013613         14/09/2015         21/09/2015         2015         962.00         1                                                                                                    | Code postal         | : 73240 Bu           | Ir. dist : GRESI     | N          |                           |                             |                                    |                  |                    |                         |                     |                             |                         |
| Observations:         Redevance des industries - 2015           Liste des cmissions:                                                                                                    | Type de recet       | te: RIN Cp           | ot. Budg. : 7574     | 11 Div.: C | onvention: 00             | 00                          |                                    |                  |                    |                         |                     |                             |                         |
| Liste des émissions :           Année         Référence du<br>titre         Date<br>d'émission         Date Pec<br>d'émission         Année de<br>redevance (N)         Montant<br>redevance (N)(C)         Acompte émiss<br>précédemment(N)(C)         Solde (N)<br>(K)         Année Rdv<br>(N+1)         Montant Rdv<br>(N+1)(C)         Montant d'Acpte<br>d'Acpte (%)         Montant d'Acpte<br>(N+1)(C)         Montant d'Acpte<br>(N+1)(C)         Montant d'Acpte<br>(N+1)(C)         Montant d'Acpte<br>(N+1)(C)         Montant d'Acpte<br>(N+1)(C)         Montant d'Acpte<br>(N+1)(C)           2015         OR 0013613         14/09/2015         21/09/2015         2015         962.00         962.00         962.00         962.00         962.00         962.00         962.00         962.00         962.00         962.00         962.00         962.00         962.00         962.00         962.00         962.00         962.00         962.00         962.00         962.00         962.00         962.00         962.00         962.00         962.00         962.00         962.00         962.00         962.00         962.00         962.00         962.00         962.00         962.00         962.00         962.00         962.00         962.00         962.00         962.00         962.00         962.00         962.00         962.00         962.00         962.00         962.00         962.00                                                                                                    | Observations        | : Redeva             | nce des industrie    | s - 2015   |                           |                             |                                    |                  |                    |                         |                     |                             |                         |
| Année         Référence du<br>d'émission         Date<br>d'émission         Date<br>d'émission         Date<br>d'émission         Date<br>d'émission         Date<br>d'émission         Date<br>d'émission         Participation         Année de<br>grécédemment(N)(C)         Solde (N)<br>(N+1)         Année Rdv<br>(N+1)(C)         Montant Rdv<br>(N+1)(C)         Taux<br>Montant d'Acpte         Montant d'Acpte                                                                                                    | Liste des émis      | ssions :             |                      |            | 1                         |                             |                                    |                  |                    |                         |                     |                             |                         |
| 2015 OR 0013613 14/09/2015 21/09/2015 2015 962.00                                                                                                    | Année<br>d'exercice | Référence d<br>titre | u Date<br>d'émission | Date Pec   | Année de<br>redevance (N) | Montant<br>redevance (N)(€) | Acompte émis<br>précédemment(N)(€) | Solde (N)<br>(€) | Année Rdv<br>(N+1) | Montant Rdv<br>(N+1)(€) | Taux<br>d'Acpte (%) | Montant d'Acpte<br>(N+1)(€) | Montant du<br>titre (€) |
|                                                                                                    | 2015                | OR 0013613           | 14/09/2015           | 21/09/2015 | 2015                      |                             |                                    | 962.00           |                    |                         |                     |                             |                         |
| Résultats 1 à 1 sur 1                                                                                                    | Résultats 1 à       | 1 sur 1              |                      |            |                           |                             |                                    |                  |                    |                         |                     |                             |                         |

#### 4.3.2.3.Liste des actions possibles

| Elément de l'écran | Description de l'action              |
|--------------------|--------------------------------------|
| Retour             | Permet le retour à l'écran appelant. |

× Retour

SULLY (ROLE USER)

## 4.3.3. Fiche d'une pièce de recettes (avant GBCP) : Onglet encaissement

#### 4.3.3.1.Accessibilité

Cet écran est accessible:

> En consultation pour tous les profils

#### 4.3.3.2.Description de l'écran

L'écran se présente de la façon suivante :

| ACCUEIL GESTION AIDE                   | CCL Compte Citent   |                | -                                | 8° 0                      | SUL     | × (RULE_USER) |
|----------------------------------------|---------------------|----------------|----------------------------------|---------------------------|---------|---------------|
| Fiche pièce de recette (avant G        | BCP)                |                |                                  |                           |         |               |
| Détail et émission Encaissements       | Recouvrement AC     |                |                                  |                           |         | _             |
| Montant des émissions : 962.00 € Reste | à recouvrer: 0.00 € |                |                                  |                           |         |               |
| Numéro d'encaissement                  | Date d'encaissement | Date de valeur | Libellé                          |                           | Montant |               |
|                                        | 19/11/2015          | 10/11/2015     | REL TG DU 18/11/15 / OR-15-13613 |                           |         | 962.00 €      |
|                                        |                     |                |                                  | Cumul des encaissements : |         | 962.00€       |
| Résultats 1 à 1 sur 1                  |                     |                |                                  |                           |         |               |
|                                        |                     |                |                                  |                           |         |               |

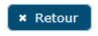

#### 4.3.3.3.Liste des actions possibles

| Elément de l'écran | Description de l'action              |
|--------------------|--------------------------------------|
| Retour             | Permet le retour à l'écran appelant. |

#### 4.3.4. Fiche d'une pièce de recettes (avant GBCP) : Onglet recouvrement AC

#### 4.3.4.1.Accessibilité

Cet écran est accessible:

> En consultation pour tous les profils

#### 4.3.4.2.Description de l'écran

| ACCUETI CESTION          | CCLCom                  | ote-Ctient                               |                 |
|--------------------------|-------------------------|------------------------------------------|-----------------|
| Fiche pièce de rece      | tte (avant GBCP)        |                                          |                 |
| Détail et émission E     | ncaissements Recouvreme | nt AC                                    |                 |
| N° interlocuteur :       | 0029237                 |                                          |                 |
| Nom interlocuteur :      | TDS 73                  |                                          |                 |
| N° d'ordre de recette :  | 2015-0013613            |                                          |                 |
| Emis le :                | 14/09/2015              |                                          |                 |
| Reste à recouvrer :      | 0.00 €                  |                                          |                 |
| Edition première relance | :                       |                                          |                 |
| Edition deuxième relance | ::                      |                                          |                 |
| Date                     | Code contentieux        | Libellé contentieux                      | Date péremption |
| 25/09/2015               | 03                      | OUVERTURE DE PROCEDURE REDRES JUDICIAIRE |                 |
| Résultats 1 à 1 sur 1    |                         |                                          |                 |

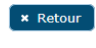

## 4.3.4.3.Liste des actions possibles

| Elément de l'écran | Description de l'action              |
|--------------------|--------------------------------------|
| Retour             | Permet le retour à l'écran appelant. |

## 4.3.5. Fiche d'une pièce de dépenses (avant GBCP) : Onglet mandat

### 4.3.5.1.Accessibilité

Cet écran est accessible:

> En consultation pour tous les profils

## 4.3.5.2.Description de l'écran

| ACCUEIL GES       | FION AIDE       | CCL Compte                  | ettent 36               | ter.                     |                              |                   |            | SULL | Y (ROLE_USER) |
|-------------------|-----------------|-----------------------------|-------------------------|--------------------------|------------------------------|-------------------|------------|------|---------------|
| Fiche pièce d     | e depense (     | avant GBCP)                 |                         |                          |                              |                   |            |      |               |
| Mandat Déca       | issements       |                             |                         |                          |                              |                   |            |      |               |
| N° mandat :       | 0002255         |                             |                         | Type de dépense :        | MDT                          | Division :        | 44         |      |               |
| Objet du mandat   | : SIREN 339539  | 9827 CONV 135256 SUBV R. E. | S T. C. I. 73240 GRESIN | Date PEC :               | 19/03/2015                   | Date d'émission : | 12/03/2015 |      |               |
| Fournisseur :     | 0029237         |                             |                         | Montant du mandat :      | 10 066.00 €                  |                   |            |      |               |
| Nom :             | TDS 73          |                             |                         |                          |                              |                   |            |      |               |
| Adresse :         | Lieu-Dit les Us | sines                       |                         | Identification :         | AI00002249681352562111314105 | 4                 |            |      |               |
| Code postal :     | 73240           | Bur. dist. :                | GRESIN                  | Marché :<br>Convention : |                              |                   |            |      |               |
| Observations :    |                 |                             |                         |                          |                              |                   |            |      |               |
| Compte            | nputations budg | ontant(f)                   |                         |                          |                              |                   |            |      |               |
| 6572211           |                 | 10.06                       | 6.00                    |                          |                              |                   |            |      |               |
| Résultats 1 à 1 s | ur 1            |                             |                         |                          |                              |                   |            |      |               |

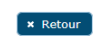

#### 4.3.5.3.Liste des actions possibles

| Elément de l'écran | Description de l'action              |
|--------------------|--------------------------------------|
| Retour             | Permet le retour à l'écran appelant. |

## 4.3.6. Fiche d'une pièce de dépenses (avant GBCP) : Onglet décaissement

#### 4.3.6.1.Accessibilité

Cet écran est accessible:

> En consultation pour tous les profils

## 4.3.6.2.Description de l'écran

L'écran se présente de la façon suivante :

| ACCUEIL GESTION AID    | CCL Compte ctient    | ALL ALL        |                                      |             |
|------------------------|----------------------|----------------|--------------------------------------|-------------|
| Fiche pièce de depense | e (avant GBCP)       |                |                                      |             |
| Mandat Décaissements   |                      |                |                                      |             |
| N° de décaissement     | Date de décaissement | Date de valeur | Libellé                              | Montant     |
| 1134                   | 23/03/2015           | 23/03/2015     | Paiement Bordereau 2015-0254 ORD ORD | 10 066.00 € |
| Résultats 1 à 1 sur 1  |                      |                |                                      |             |

#### 4.3.6.3.Liste des actions possibles

| Elément de l'écran | Description de l'action              |
|--------------------|--------------------------------------|
| Retour             | Permet le retour à l'écran appelant. |

× Retour

## 4.3.7. Fiche interlocuteur (avant GBCP)

## 4.3.7.1.Accessibilité

Cet écran de type pop-up est accessible en consultation sur le clique du bouton 'plus d'informations interlocuteur' de l'écran de **listes des pièces comptables** 

## 4.3.7.2.Description de l'écran

| Détai                                                            | Linterlo                                    | cuteur (av                                                                         | ant GBCP)                                               |                                            |           |         |                                |                                     |
|------------------------------------------------------------------|---------------------------------------------|------------------------------------------------------------------------------------|---------------------------------------------------------|--------------------------------------------|-----------|---------|--------------------------------|-------------------------------------|
| Deta                                                             | i interio                                   |                                                                                    |                                                         |                                            |           |         |                                |                                     |
| N° d'interlo                                                     | cuteur: (                                   | 0029237                                                                            | -                                                       |                                            |           |         |                                |                                     |
| Nom interlo                                                      | cuteur : 1                                  | FDS 73                                                                             |                                                         |                                            |           |         |                                |                                     |
| • SIREN /                                                        | NIC: 3                                      | 3395398270001                                                                      | 5                                                       |                                            |           |         |                                |                                     |
| opté pour l                                                      | e prélèveme                                 | ent automatique                                                                    |                                                         |                                            |           |         |                                |                                     |
|                                                                  |                                             |                                                                                    |                                                         |                                            |           |         |                                |                                     |
| iste des ad                                                      | resses :                                    |                                                                                    |                                                         |                                            |           |         |                                |                                     |
|                                                                  |                                             |                                                                                    |                                                         |                                            |           |         |                                |                                     |
| N° adresse                                                       | Type adre                                   | esse Libellé<br>adres                                                              | type Précis<br>se d'adre                                | sion<br>Adresse 1                          | Adresse 2 | Commune | Code postal                    | Bureau distributeu                  |
| N° adresse<br>01                                                 | Type adre                                   | Adresse Principale                                                                 | type Précis<br>se d'adre                                | ion<br>Adresse 1<br>Lieu-Dit les<br>Usines | Adresse 2 | Commune | Code postal<br>73240           | Bureau distributeu<br>GRESIN        |
| N° adresse<br>01<br>Résultats 1                                  | Type adre                                   | Esse Libellé<br>adres<br>Adresse<br>Principale                                     | type Précis<br>se d'adre                                | ion<br>Adresse 1<br>Lieu-Dit les<br>Usines | Adresse 2 | Commune | Code postal                    | Bureau distributeu<br>GRESIN        |
| N° adresse<br>01<br>Résultats 1                                  | Type adre<br>1<br>à 1 sur 1                 | esse Libellé adres<br>Adresse<br>Principale                                        | type Précis<br>se d'adre                                | ion<br>Adresse 1<br>Lieu-Dit les<br>Usines | Adresse 2 | Commune | Code postal                    | Bureau distributeu<br>GRESIN        |
| N° adresse<br>01<br>Résultats 1<br>Liste des do                  | Type adre<br>1<br>à 1 sur 1<br>pmiciliation | Esse Libellé :<br>Adresse<br>Principale                                            | type Précis<br>se d'adre                                | ion Adresse 1<br>Lieu-Dit les<br>Usines    | Adresse 2 | Commune | Code postal                    | Bureau distributeu<br>GRESIN        |
| N° adresse<br>01<br>Résultats 1<br>Liste des do<br>N° domiciliat | Type adre<br>1<br>à 1 sur 1<br>pmiciliation | Libellé<br>adres<br>Adresse<br>Principale<br>s actives :<br>Titulaire du<br>compte | type Précis<br>se d'adre<br>Libellé banque /<br>guichet | ion Adresse 1<br>Lieu-Dit les<br>Usines    | Adresse 2 | Commune | Code postal<br>73240<br>Code B | Bureau distributeu<br>GRESIN<br>BIC |

4.3.7.3.Liste des actions possibles

Sans objet